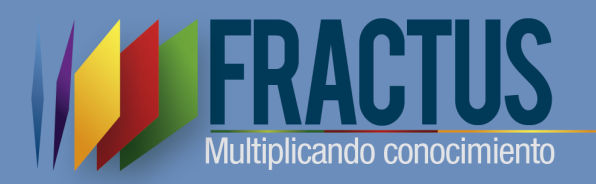

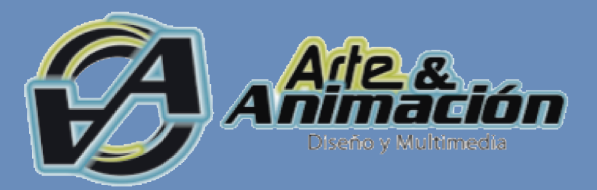

# Metodología Para El Diseño, Producción Y Evaluación De Objetos De Aprendizaje Basados En La Investigación Como Estrategia Pedagógica

Instructivo de creación de ovas fractus con la herramienta exelearning.

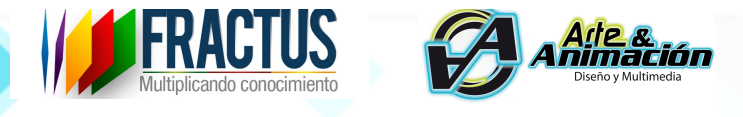

### INSTRUCTIVO DE CREACIÓN DE OVAS FRACTUS CON LA HERRAMIENTA EXELEARNING

El presente instructivo orienta a los docentes sobre el proceso de creación de OVAS con la herramienta "Excelearning". Excelearning es una herramienta gratuita que se puede descargar desde la página <u>http://exelearning.net/</u>. La herramienta permite construir y vincular contenidos digitales de una manera sencilla y práctica y publicando con estándares internacionales de publicación de OVAS.

El propósito es que usted como maestro luego de seguir la ruta metodológica de Creación de OVAS FRACTUS, pueda publicar todo el resultado del proceso en un OVA.

1. Lo primero que debe hacer es descargar el software:

### ¿Dónde puedo descargar el instalador de la herramienta?

## http://exelearning.net

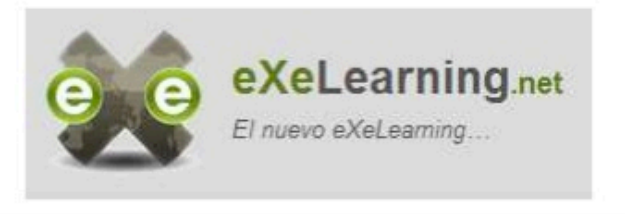

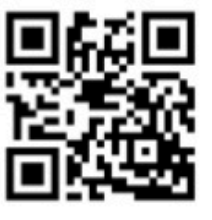

Imagen 1: tomada del portal http://exelearning.net/

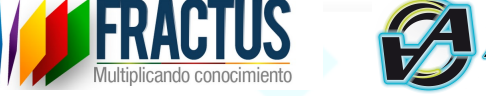

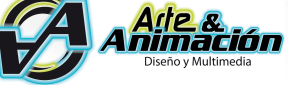

2. Luego de estar en la página, identifique en el menú superior el botón 'Descargas' y selecciónelo.

| eXeLearning.ne                                                                                                    |                                                                                                    | Español - Català - Euskara - Galego - En<br>Crea tu cuenta - Iniciar se                                                                  |
|----------------------------------------------------------------------------------------------------|----------------------------------------------------------------------------------------------------|----------------------------------------------------------------------------------------------------|
| El nuevo eXeLearning                                                                                                    | Buscar en:                                                                                                    | - Selecciona uno - 🔶 Buscar                                                                                                    |
| Inicio Descargas Foros                                                                                                    | Actualidad Características Documentación                                                                                        | Desarrolladores Seg                                                                                                    |
| NOC 10047 (047 047<br>Ange to vote<br>NO<br>NO<br>NO<br>NO                                                                                                    | Hace unos meses anunciamos el lanzamiento de la nueva                                                                           | 🔝 RSS                                                                                                    |
| $\label{eq:states} \begin{split} & \operatorname{transmit} \\ & [\mathcal{M} = \mathbf{x}, \mathbf{y} = \mathbf{x}, \mathbf{y} = \mathbf{x}, \mathbf{y} = \mathbf{y}, \mathbf{y} \in [1, \infty], \   \mathbf{y} = [1, \infty], \   \mathbf{y} = [1, \infty], $ | versión de eXeLearning.                                                                                                    | Síguenos por RSS »                                                                                                    |
| К 8 с 8 — Мау — Манала<br>К 8 с 8 — Мара — Солона — Солон                                                                                                    | Hoy, anunciamos la puesta en marcha de este espacio dedicado<br>al nuevo eXeLearning.                                           | Tweets por @exelearning_sp                                                                                                    |
| a - Change Canada - Change Canada - Change Can                                                                                                    |                                                                                                    | 3 eXeLearning_spain retwitteó                                                                                                    |
| eXeLearning es una herramienta de autor de<br>código abierto para ayudar a los docentes en la                                                                                                    | 2.1 5                                                                                                    | Chica Pardo     @dchicapardo                                                                                                    |
| creación y publicación de contenidos web.                                                                                                    |                                                                                                    | "La herramienta @exelearning_sp me<br>permite llegar a todos los alumnos"<br>@ScolarTIC @ftelefonicagt #Scolarflipped<br>exelearning.net |
|                                                                                                    | téléchargements<br>descargas                                                                                                    | ♥ E→ 20                                                                                                    |
| Instantional (a) per an an an an an an an an an an an an an                                                                                                    | En su desarrollo colaboran diferentes instituciones, y también<br>personas que amablemente y siguiendo un espíritu colaborativo | Insertar Ver en Twit                                                                                                    |
| Na ma<br>Na la                                                                                                    | prueban la herramienta, debaten y comparten.                                                                                    |                                                                                                    |
|                                                                                                    |                                                                                                    |                                                                                                    |

Imagen 2: tomada del portal http://exelearning.net/

3. A continuación, aparecen varias opciones según su sistema operativo. Si usted usa sistema Windows seleccione la opción 'Exelearning 2.1 Versión Instalable'.

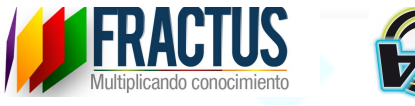

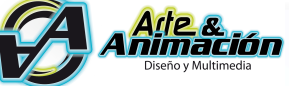

|   | Ś        | Chrome   | Archivo Editar     | Ver Historia     | Marcadores       | Otros usuarios          | Ventana Ayuda       |                      | 🕲 💱 🕙 🖇 🤝 🜒                 | 62% [4] Mié 11:47 | a.m. Q ∷≣  |
|---|----------|----------|--------------------|------------------|------------------|-------------------------|---------------------|----------------------|-----------------------------|-------------------|------------|
|   | •        | •••/     | S WhatsApp         | ×                | M Recibidos (11  | 16) - wcastillo@un ×    | M documento - creat | ividad@arte 🗙 🔆 De   | scargas   eXeLearning.net × |                   |            |
|   |          | ← → C    | i exelearning.net/ | /descargas/      |                  |                         |                     |                      |                             |                   | ☆ 😔 :      |
|   |          |          |                    |                  |                  |                         |                     | Buscar en:           | - Selecciona uno - 💠 Busca  | IT                |            |
|   | Cal      |          |                    |                  |                  |                         |                     |                      |                             |                   |            |
|   | N        |          | Inicio             | Descargas        | Foros            | Actualidad              | Características     | Documentación        | Desarrolladores             | 9 Seguir          |            |
|   | <u> </u> |          | El nuevo eXeLcor   | ning » Descarg   | as               |                         |                     |                      | Otras descargas             |                   |            |
|   |          |          | Decerren           |                  |                  |                         |                     |                      |                             |                   |            |
| - | -        |          | Descalgas          | •                |                  |                         |                     |                      | iDevices                    |                   |            |
| 1 | Ξ        |          | Descarga directa d | de las últimas v | ersiones:        |                         | Versiones anteriore | es & Código fuente & | Plantillas                  |                   |            |
|   | -        |          |                    |                  |                  |                         |                     |                      | N I                         |                   |            |
| 1 | -        |          | 69 6               | GI               | W/Linux          |                         |                     |                      |                             |                   |            |
|   | -        |          |                    | 1                | eXeLearning 2.1  | 1 - Debian/Ubuntu 🖗     |                     |                      |                             |                   |            |
| Ì | ~        |          | <u>_</u>           | 0                | eXeLearning 2.1  | 1 - Fedora/Redhat       | _                   |                      | 0                           |                   |            |
| e | -        |          |                    |                  | eXeLearning 2.1  | 1 Portable (Linux) - ti | ar.gz 🖾             |                      |                             |                   |            |
| i | -        |          |                    | A                | ela              |                         |                     |                      |                             |                   |            |
|   | 4        |          |                    | ( · · · ·        | eXel earning 2.1 | 1 - OS X Snow Leon      | ard / OS X Lion r@  |                      |                             |                   |            |
| E | -        |          | ~                  |                  |                  |                         |                     |                      |                             |                   |            |
| - | -        |          |                    | Mi               | crosoft Windo    | ows:                    |                     |                      |                             |                   |            |
| 1 | -        |          |                    |                  | eXeLearning 2.1  | 1 - Versión instalable  | 9 EP                |                      |                             |                   |            |
|   | *        |          |                    | <u>)</u> .       | eXeLearning 2.1  | 1 - Versión ready2ru    | n &                 |                      |                             |                   |            |
|   |          |          |                    |                  | eXeLearning 2.1  | 1 Portable (Windows     | s) - zip 🖗          |                      |                             |                   |            |
|   | -        |          |                    |                  |                  |                         |                     |                      |                             |                   |            |
|   | -        |          |                    | e)               | e Labs:          |                         |                     |                      |                             |                   |            |
|   | - 1b -   |          |                    |                  | eXeLearning - la | aunchpad PPA. Linu:     | <b>x</b> &          |                      |                             |                   |            |
|   |          | _        |                    | _                |                  | 7                       |                     |                      |                             |                   |            |
|   |          | Fractuse | cap.docx *         | 1QA - Peró:      | tido de Hixlsx   | j                       |                     |                      |                             | 📥 Mostr           | ar todas X |
|   |          |          |                    | In               | 1agen 3.         | tomada d                | lel nortal ht       | tn·//exelear         | ning net/                   |                   |            |

- 4. Haga doble clic sobre el archivo que acaba de descargar y si le aparece un aviso solicitándole que si acenta la instalación, por favor acente e inicie el proceso de
- solicitándole que si acepta la instalación, por favor acepte e inicie el proceso de instalación. Para ello le recomendamos siempre pulsar el botón siguiente (next) hasta finalizar la instalación.

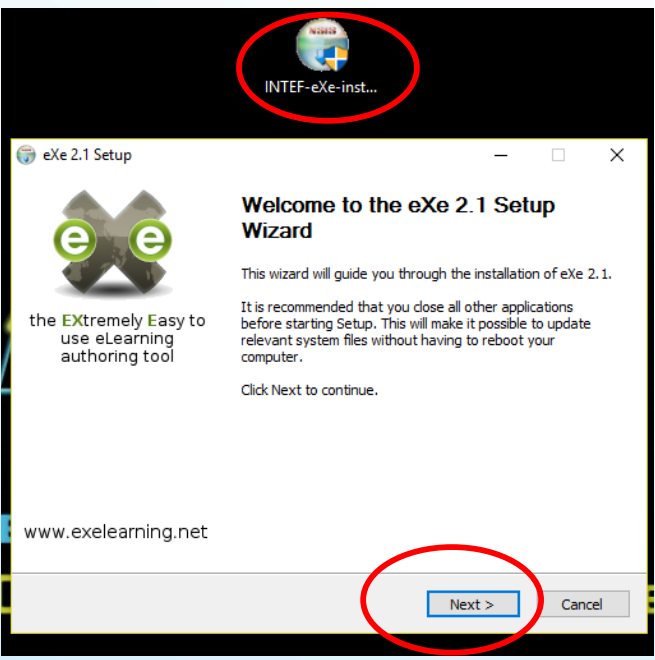

Imagen 4: tomada del portal http://exelearning.net/

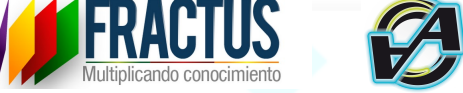

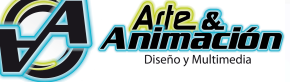

5. Ya después de instalado, vamos a abrir el programa, para ello diríjase al escritorio e identifique el ícono de exelearning y pulse doble clic:

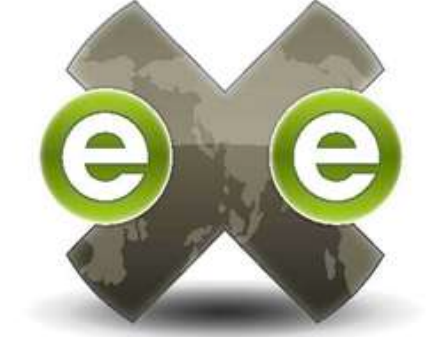

Imagen 5: tomada del portal http://exelearning.net/

6. Enseguida aparecerá la primera pantalla, allí usted debe seleccionar el navegador para que abra el programa. Le recomendamos dejar el navegador predeterminado del sistema. Luego haga clic en "Guardar"

| 🗖 eXe : Inicio                                     | eXe : Inicio          | × | +                                                                                                    |        | -             | ٥             | × |
|----------------------------------------------------|-----------------------|---|----------------------------------------------------------------------------------------------------|--------|---------------|---------------|---|
| $\leftarrow$ $ ightarrow$ $\bigcirc$ $\mid$ locall | nost:51236/newPackage |   | □ ☆                                                                                                    | =      | 1             | ٩             |   |
| Archivo + Uțilidades + Egtilos + Ay                | uda +                 |   |                                                                                                    |        |               |               | ^ |
| Añadir página Borrar Renombrar                     | Autoría Propiedade    | s |                                                                                                    |        |               |               |   |
| Estructura                                         |                       |   |                                                                                                    |        |               |               |   |
| Inicio                                             | Inicio                |   |                                                                                                    |        |               |               |   |
|                                                    |                       |   | Obra publicada con Licencia Creative Commons Reconocimiento Compartir igual 4.0 Preferencias  Configuración general Avanzado Seleccionar idioma: Elegir navegador: Navegador predeterminado en su sistema |        |               |               |   |
|                                                    | Aces                  |   |                                                                                                    |        |               |               |   |
| Actividades interactivas                           |                       |   | Guardar Mostrar esta ventana cuando se inicia eXe 📝                                                                                                    |        |               |               |   |
| Información no-textual                             |                       |   |                                                                                                    |        |               |               |   |
| 🗄 Información textual                              |                       |   |                                                                                                    |        |               |               |   |
|                                                    |                       |   |                                                                                                    |        |               |               | Ų |
| 。<br>                                              | ê <u>o</u> I II I     |   | » ه (؟) ^ # ه «                                                                                                    | ¢× esp | 2:48<br>6/09/ | o. m.<br>2016 | ₽ |

Imagen 6: tomada del portal http://exelearning.net/

7. Esta es la primera pantalla del programa y todo está listo para iniciar. Lo que usted debe tener en cuenta es que lo primero que se debe crear es la estructura de navegación que son las diferentes páginas donde se incluirá el contenido. De acuerdo a la metodología el contenido será:

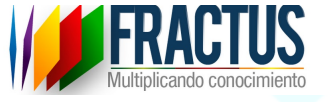

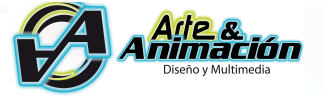

- 1. Bienvenida
- 2. Introducción
- 3. Propósitos
- 4. Contenidos
- 5. Impacto
- 6. Actividades Interactivas
- 7. Conclusiones

Así que lo primero que debe hacer es crear esas 7 páginas. Para ello identifique en el botón superior la opción "Añadir página" y haga clic.

|   | 🗇 eXe : Inicio 🗐 e                                          | eXe : Inicio       | ×  | +                                                                               |         |        | -               | ٥             | × |
|---|-------------------------------------------------------------|--------------------|----|---------------------------------------------------------------------------------|---------|--------|-----------------|---------------|---|
|   | $\leftarrow$ $\rightarrow$ $\circlearrowright$ localhost:51 | 1236/newPackage    |    |                                                                                 | □ ☆     | =      | 1               | ٩             |   |
|   | Archivo • Utilida es • Egtilos • Ayuda •                    |                    |    |                                                                                 |         |        |                 |               |   |
|   | Añadir página Borrar Renombrar                              | Autoría Propiedade | :5 |                                                                                 |         |        |                 |               |   |
| V | Estructura                                                  |                    |    |                                                                                 |         |        |                 |               |   |
|   | Inicio                                                      | Inicio             |    |                                                                                 |         |        |                 |               |   |
| ň |                                                             |                    |    |                                                                                 |         |        |                 |               |   |
|   |                                                             |                    |    | Obra publicada con Licencia Creative Commons Reconocimiento Compartir igual 4.0 |         |        |                 |               |   |
|   |                                                             |                    |    |                                                                                 |         |        |                 |               |   |
|   |                                                             |                    |    |                                                                                 |         |        |                 |               |   |
|   |                                                             |                    |    |                                                                                 |         |        |                 |               |   |
|   |                                                             |                    |    |                                                                                 |         |        |                 |               |   |
|   |                                                             |                    |    |                                                                                 |         |        |                 |               |   |
|   |                                                             |                    |    |                                                                                 |         |        |                 |               |   |
| • | Desagrupar los iDevices Editar los iDevices                 |                    |    |                                                                                 |         |        |                 |               |   |
|   | Experimental                                                |                    |    |                                                                                 |         |        |                 |               |   |
|   | Actividades interactivas                                    | 1                  |    |                                                                                 |         |        |                 |               |   |
|   | Actividades no-interactivas                                 | ]                  |    |                                                                                 |         |        |                 |               |   |
|   | Información no-textual                                      |                    |    |                                                                                 |         |        |                 |               |   |
|   | Información textual                                         |                    |    |                                                                                 |         |        |                 |               |   |
|   |                                                             |                    |    |                                                                                 |         |        |                 |               |   |
|   |                                                             |                    |    |                                                                                 |         |        |                 |               |   |
|   |                                                             |                    |    |                                                                                 |         |        |                 |               |   |
|   |                                                             |                    |    |                                                                                 |         |        |                 |               |   |
|   | 📲 2 🖬 🧧 🗎 🗎                                                 | <u> </u>           | E. | 2 🖸 🧕 🔟 🕐                                                                       | ^ 👯 🗐 🌾 | ∜× ESP | 3:22 p<br>6/09/ | o. m.<br>2016 | Ŧ |

Imagen 7: tomada del portal http://exelearning.net/

8. Automáticamente se crea la página de inicio y usted puede personalizar el nombre, en el ejemplo seleccionamos el nombre de Bienvenida.

|                                                                   | Actimicio XX I      |                                                                  |                              |     | -   | o ×   |
|-------------------------------------------------------------------|---------------------|------------------------------------------------------------------|------------------------------|-----|-----|-------|
| $\leftrightarrow$ $\rightarrow$ $\circlearrowright$ localhost:512 | 236/newPackage      |                                                                  |                              | □ ☆ | = 2 | ۵···· |
| Archivo + Utilidades + Estilos + Ayuda +                          |                     |                                                                  |                              |     |     | ^     |
| Añadir página Borrar Renombrar                                    | Autoría Propiedades |                                                                  |                              |     |     |       |
| Estructura                                                        |                     |                                                                  |                              |     |     |       |
| Inicio                                                            | Inicio              |                                                                  |                              |     |     |       |
|                                                                   | IIIICIO             |                                                                  |                              |     |     |       |
| Tesgrupar los iDevices Editar los iDevices                        |                     | Renombrar el nodo<br>Introduzca el nuev<br>Bienvenida<br>Aceptar | "Inicio" 💌<br>o nombre:<br>X |     |     |       |
| i Evnerimental                                                    |                     |                                                                  |                              |     |     |       |
| Actividades interactivas                                          |                     |                                                                  |                              |     |     |       |
| Actividades no-interactivas                                       |                     |                                                                  |                              |     |     |       |
|                                                                   |                     |                                                                  |                              |     |     |       |
| Información no-textual                                            |                     |                                                                  |                              |     |     |       |

Imagen 8: tomada del portal http://exelearning.net/

9. La página ya puede visualizarse sin embargo no tiene contenidos, recuerde que solo estamos creando la estructura, así que lo que debe hacer a continuación es añadir las siguientes 6 páginas de la misma manera, es decir por la opción "Añadir páginas"

| 🗆 eXe : Inicio                                             | eXe : Bienvenida × + |                                       |                                         |                    |         |         | -       | ٥   | × |
|------------------------------------------------------------|----------------------|---------------------------------------|-----------------------------------------|--------------------|---------|---------|---------|-----|---|
| $\leftarrow$ $\rightarrow$ $\circlearrowright$ localhost:5 | 1236/newPackage      |                                       |                                         |                    | □ ☆     | =       | 1       | 0   |   |
| Archivo + Utilidades + Estilos + Ayuda +                   |                      |                                       |                                         |                    |         |         |         |     |   |
| Añadir página Borrar Renombrar                             | Autoría Propiedades  |                                       |                                         |                    |         |         |         |     |   |
| Estructura                                                 |                      |                                       |                                         |                    |         |         |         |     | П |
| Bienvenida                                                 | Bienvenida           |                                       |                                         |                    |         |         |         |     |   |
|                                                            |                      | Obra publicada con <u>Licencia Cr</u> | eative Commons Reconocimiento Compartir | <u>r iqual 4.0</u> |         |         |         |     |   |
| 5 2 4 V                                                    |                      |                                       |                                         |                    |         |         |         |     |   |
| Desagrupar los iDevices Editar los iDevices                |                      |                                       |                                         |                    |         |         |         |     |   |
| iDevices 🔺                                                 |                      |                                       |                                         |                    |         |         |         |     |   |
| Experimental                                               |                      |                                       |                                         |                    |         |         |         |     |   |
| Actividades interactivas                                   | 1                    |                                       |                                         |                    |         |         |         |     |   |
| Actividades no-interactivas                                |                      |                                       |                                         |                    |         |         |         |     |   |
| 🗄 Información no-textual                                   |                      |                                       |                                         |                    |         |         |         |     |   |
| 🗄 Información textual                                      |                      |                                       |                                         |                    |         |         |         |     |   |
|                                                            | 1                    |                                       |                                         |                    |         |         |         |     |   |
|                                                            |                      |                                       |                                         |                    |         |         |         |     |   |
|                                                            |                      |                                       |                                         |                    |         |         |         |     |   |
|                                                            |                      |                                       |                                         |                    |         |         |         |     |   |
|                                                            |                      |                                       |                                         |                    |         |         | 4:19 p. | m.  | > |
| ■ 𝒫 🛄 💆 💻 🖷                                                | <u> </u>             |                                       |                                         | (?)                | ^ 💱 🖼 🧖 | ⊈o) ESP | 6/09/2  | 016 |   |
|                                                            |                      |                                       |                                         |                    |         |         |         |     |   |

Imagen 9: tomada del portal http://exelearning.net/

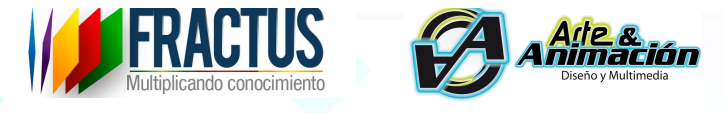

10. Al crear una nueva página le aparecerán más con el nombre por defecto del sistema, es decir todas se llamarán 'Temas'.

|   | 🗖 eXe : Inicio 🗖 e                                          | eXe : Tema × +      |       |                                 |                       |                        |                |           |          | -       | ٥   | ×   |
|---|-------------------------------------------------------------|---------------------|-------|---------------------------------|-----------------------|------------------------|----------------|-----------|----------|---------|-----|-----|
|   | $\leftarrow$ $\rightarrow$ $\circlearrowright$ localhost:51 | 1236/newPackage     |       |                                 |                       |                        |                | □ ☆       | =        | 1       | ٩   | ••• |
|   | Archivo - Utilidades - Egtilos - Ayuda -                    |                     |       |                                 |                       |                        |                |           |          |         |     | Â   |
| / | Añadir página Barrar Renombrar                              | Autoría Propiedades |       |                                 |                       |                        |                |           |          |         |     |     |
| [ | Estructura Ctri+1 sert                                      |                     |       |                                 |                       |                        |                |           |          |         |     | . I |
|   | Bienvenida     Tema                                         | Тета                |       |                                 |                       |                        |                |           |          |         |     |     |
|   | $\smile$                                                    |                     | (     | Obra publicada con <u>Licen</u> | icia Creative Commons | s Reconocimiento Compa | rtir iqual 4.0 |           |          |         |     |     |
|   |                                                             |                     |       |                                 |                       |                        |                |           |          |         |     |     |
|   |                                                             |                     |       |                                 |                       |                        |                |           |          |         |     | - 1 |
|   |                                                             |                     |       |                                 |                       |                        |                |           |          |         |     |     |
|   |                                                             |                     |       |                                 |                       |                        |                |           |          |         |     |     |
|   |                                                             |                     |       |                                 |                       |                        |                |           |          |         |     |     |
|   |                                                             |                     |       |                                 |                       |                        |                |           |          |         |     |     |
|   | Desagrupar los iDevices Editar los iDevices                 |                     |       |                                 |                       |                        |                |           |          |         |     |     |
|   | iDevices 🔺                                                  |                     |       |                                 |                       |                        |                |           |          |         |     |     |
| 1 | @ Experimental                                              |                     |       |                                 |                       |                        |                |           |          |         |     |     |
|   | Actividades interactivas                                    |                     |       |                                 |                       |                        |                |           |          |         |     |     |
| n | Información no-textual                                      |                     |       |                                 |                       |                        |                |           |          |         |     |     |
|   | Información textual                                         |                     |       |                                 |                       |                        |                |           |          |         |     |     |
|   |                                                             |                     |       |                                 |                       |                        |                |           |          |         |     | - 1 |
|   |                                                             |                     |       |                                 |                       |                        |                |           |          |         |     |     |
|   |                                                             |                     |       |                                 |                       |                        |                |           |          |         |     |     |
|   |                                                             |                     |       |                                 |                       |                        |                |           |          |         | _   | ~   |
|   | 💼 e n   😂 🖨 🖨                                               | o 🖪 🖩 👰 🖸           | S 🖬 📗 |                                 |                       |                        | C              | 2 ^ # = @ | (d)) ESP | 4:23 p. | m.  | ÷.  |
| U |                                                             |                     |       |                                 |                       |                        |                |           |          | 6/09/2  | 016 |     |
|   |                                                             |                     |       |                                 |                       |                        |                |           |          |         |     |     |

Imagen 10: tomada del portal http://exelearning.net/

11. Como lo puede visualizar en la siguiente pantalla ya se crearon las 7 páginas y ahora debemos personalizarles el nombre.

| 🗖 eXe : Inicio                              | eXe : Bienvenida × + |                                      |                                          |         | -         | o ×   |  |
|---------------------------------------------|----------------------|--------------------------------------|------------------------------------------|---------|-----------|-------|--|
| $\leftarrow$ $\rightarrow$ () localhost:    | :51236/newPackage    |                                      |                                          | 0 x     | - 7       | a     |  |
| ATCHIVO + OUHDADAS + ENDIS + AYOUA +        |                      |                                      |                                          |         |           |       |  |
| Añadir néaina Borrar Banomhrar              | Autoría Propiedades  |                                      |                                          |         |           |       |  |
|                                             |                      |                                      |                                          |         |           |       |  |
| Rissussida                                  |                      |                                      |                                          |         |           |       |  |
| - Tema                                      | Bienvenida           |                                      |                                          |         |           |       |  |
| - Tema                                      |                      |                                      |                                          |         |           |       |  |
| – Tema                                      |                      | Obra publicada con Licencia Creativo | e Commons Reconocimiento Compartir igual | 4.0     |           |       |  |
| - Tema                                      |                      |                                      |                                          |         |           |       |  |
| - Tema                                      |                      |                                      |                                          |         |           |       |  |
| - Tema                                      |                      |                                      |                                          |         |           |       |  |
|                                             |                      |                                      |                                          |         |           |       |  |
|                                             |                      |                                      |                                          |         |           |       |  |
|                                             |                      |                                      |                                          |         |           |       |  |
|                                             |                      |                                      |                                          |         |           |       |  |
| Ā Ī 🕭 🕈                                     |                      |                                      |                                          |         |           |       |  |
|                                             |                      |                                      |                                          |         |           |       |  |
| Desagrupar los iDevices Editar los iDevices |                      |                                      |                                          |         |           |       |  |
| iDevices 🔺                                  |                      |                                      |                                          |         |           |       |  |
| Experimental                                |                      |                                      |                                          |         |           |       |  |
| Actividades interactivas                    |                      |                                      |                                          |         |           |       |  |
|                                             | -                    |                                      |                                          |         |           |       |  |
| Actividades no-interactivas                 | -                    |                                      |                                          |         |           |       |  |
| Información no-textual                      |                      |                                      |                                          |         |           |       |  |
| 🗄 Información textual                       |                      |                                      |                                          |         |           |       |  |
| Conocimiento previo                         |                      |                                      |                                          |         |           |       |  |
| Nota                                        |                      |                                      |                                          |         |           |       |  |
| Objetivos                                   |                      |                                      |                                          |         |           |       |  |
| Texto libre                                 |                      |                                      |                                          |         |           |       |  |
|                                             | 1                    |                                      |                                          |         |           |       |  |
|                                             |                      |                                      |                                          |         |           |       |  |
| <                                           |                      |                                      |                                          |         |           | >     |  |
| 🔳 🔎 🗇 🗮 🗮                                   | 3 👩 🖾 🖩 👰 🛛 🔇        |                                      |                                          | 🕐 🗠 🕄 🕐 | ESP 6/00/ | p. m. |  |
|                                             |                      |                                      |                                          |         | 6/09/     | 2010  |  |
|                                             |                      |                                      |                                          |         |           |       |  |

Imagen 11: tomada del portal <u>http://exelearning.net</u>

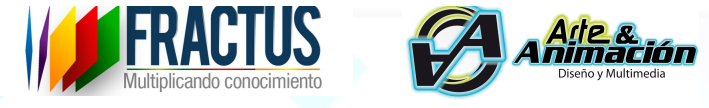

12. Haga doble clic sobre la palabra 'tema' y automáticamente aparecerá un recuadro dónde podrá renombrar cada página como lo ve en la siguiente pantalla.

| 🗖 eXe : Inicio 🗖 e                                                       | eXe : Tema × +      |                                                                                        | -                 | - c       |
|--------------------------------------------------------------------------|---------------------|----------------------------------------------------------------------------------------|-------------------|-----------|
|                                                                          | 1236/newPackage     |                                                                                        | □ ☆   = 1         | 6         |
| Añadir página Borrar Renombrar                                           | Autoría Propiedades |                                                                                        |                   |           |
| Estructura                                                               |                     |                                                                                        |                   |           |
| <ul> <li>Bienvenida</li> <li>Introducción</li> <li>Propósitos</li> </ul> | Тета                |                                                                                        |                   |           |
| Tema<br>Tema<br>Tema<br>Tema<br>Tema                                     |                     | Obra publicada con <u>Licencia Creative Commons Reconocimiento Compartir igual 4.0</u> |                   |           |
| ē 2 * *                                                                  |                     | Renombrar el nodo "Tema" X<br>Introduzca el nuevo nombre:                              |                   |           |
| Desagrupar los iDevices Editar los iDevices                              |                     |                                                                                        |                   |           |
| Devices 🔺                                                                |                     | Aceptar Cancelar                                                                       |                   |           |
| Experimental                                                             |                     |                                                                                        |                   |           |
| Actividades interactivas                                                 |                     |                                                                                        |                   |           |
| Actividades no-interactivas                                              |                     |                                                                                        |                   |           |
| Información no-textual                                                   |                     |                                                                                        |                   |           |
| Información textual                                                      |                     |                                                                                        |                   |           |
| Conocimiento previo                                                      |                     |                                                                                        |                   |           |
| Nota                                                                     |                     |                                                                                        |                   |           |
| Dbjetivos                                                                |                     |                                                                                        |                   |           |
| Texto libre                                                              |                     |                                                                                        |                   |           |
|                                                                          |                     |                                                                                        |                   |           |
|                                                                          |                     |                                                                                        |                   | 4:40 n. m |
| - P 🛄 👱 🖳                                                                |                     |                                                                                        | 🏹 🔨 👯 🖼 🌈 🗘 🛛 ESP | 6/09/201  |

Imagen 12: tomada del portal http://exelearning.net/

- 13. Le recordamos que los nombres deben ser:
  - 1. Bienvenida
  - 2. Introducción
  - 3. Propósitos
  - 4. Contenidos
  - 5. Impacto
  - 6. Actividades Interactivas
  - 7. Conclusiones

Muy bien, ahora debemos tener la estructura completa de nuestro OVA, sin embargo, hace falta incluir los contenidos y definir el "estilo" visual de la página. Para ello Exelearning tiene variedad de estilos.

| eXe : Inicio     eXe : Inicio     contrato      organizadores      contrato      contrato | eXe : Bienvenida ×         | +    |                               |                      |                              |                      |     |      |     |   |
|----------------------------------------------------------------------------------------------------|----------------------------|------|-------------------------------|----------------------|------------------------------|----------------------|-----|------|-----|---|
|                                                                                                    | albort 61026 / now Dackage |      |                               |                      |                              |                      |     | -    | o × |   |
| Añadir págios Renombra                                                                                                    | Avua *                     |      |                               |                      |                              |                      | □ ☆ | = 12 | ۵   |   |
|                                                                                                    | r Autoría Propiedades      |      |                               |                      |                              |                      |     |      |     | Â |
| Fetermania                                                                                                    |                            |      |                               |                      |                              |                      |     |      |     |   |
| e unicio<br>Bienvenida                                                                                                    | Bienvenida                 |      |                               |                      |                              |                      |     |      |     |   |
| - Infosucción<br>- Propósitos<br>- Contenidos<br>- Impacto<br>- Actividades Interactivas<br>- Conclusiones                                                                                                    |                            | Obra | publicada con <u>Licencia</u> | a Creative Commons I | <u>teconocimiento Compar</u> | <u>tir iqual 4.0</u> |     |      |     |   |
|                                                                                                    | Period                     |      |                               |                      |                              |                      |     |      |     |   |
| Desagrupar los iDevices editar los                                                                                                    | ID EVICES                  |      |                               |                      |                              |                      |     |      |     |   |
|                                                                                                    |                            |      |                               |                      |                              |                      |     |      |     |   |
|                                                                                                    |                            |      |                               |                      |                              |                      |     |      |     |   |
| Actividades interactivas                                                                                                    |                            |      |                               |                      |                              |                      |     |      |     |   |
| Actividades no-interactivas                                                                                                    |                            |      |                               |                      |                              |                      |     |      |     |   |
| Información no-textual                                                                                                    |                            |      |                               |                      |                              |                      |     |      |     |   |
| Información textual                                                                                                    |                            |      |                               |                      |                              |                      |     |      |     |   |
| Conocimiento previo                                                                                                    |                            |      |                               |                      |                              |                      |     |      |     |   |
| Nota                                                                                                    |                            |      |                               |                      |                              |                      |     |      |     |   |
| Jojenvos<br>Texto libre                                                                                                    |                            |      |                               |                      |                              |                      |     |      |     |   |
|                                                                                                    |                            |      |                               |                      |                              |                      |     |      |     |   |

Imagen 13: tomada del portal http://exelearning.net/

14. En el menú superior seleccione la opción estilo y escoja uno, automáticamente se dará cuenta cómo cambia visualmente cada página.

| 🔲 eXe : Inicio             |          | 🗖 eXe : Bienv               | enida × +                                                                       |         |         | -               | ٥            | × |
|----------------------------|----------|-----------------------------|---------------------------------------------------------------------------------|---------|---------|-----------------|--------------|---|
| $\leftarrow \rightarrow$ C | )        | localhost:51236/newP        | ackage                                                                          |         | ₽       | 1               | ٩            |   |
| Archivo + Utilidades +     | Egtile   | os • Ayuda •                |                                                                                 |         |         |                 |              | ^ |
| Añadir página Borrar       |          | Base                        | Propiedades                                                                     |         |         |                 |              |   |
| Estructura                 |          | CARM                        |                                                                                 |         |         |                 |              |   |
| 🖃 Inicio                   |          | EducaMadrid                 |                                                                                 |         |         |                 |              |   |
| Bienvenida                 |          | FPD-MEDU                    |                                                                                 |         |         |                 |              |   |
| - Introducción             |          | Garden                      | Bienvenida                                                                      |         |         |                 |              |   |
| Contenidos                 |          |                             |                                                                                 |         |         |                 |              |   |
| - Impacto                  |          | lega                        |                                                                                 |         |         |                 |              |   |
| - Actividades Interac      | -        | INTEF                       |                                                                                 |         |         |                 |              |   |
| Conclusiones               | 2        | Kahurangi                   | Obra publicada con Licencia Creative Commons Reconocimiento Compartir igual 4.0 |         |         |                 |              |   |
|                            |          | Kids                        |                                                                                 |         |         |                 |              |   |
|                            |          | Kyoiku                      |                                                                                 |         |         |                 |              |   |
|                            |          | MAX (MAdrid_Linux)          |                                                                                 |         |         |                 |              |   |
| <u>* * *</u>               |          | Plateado                    |                                                                                 |         |         |                 |              |   |
| Desagrupar los iDevices    |          | Preestablecido              |                                                                                 |         |         |                 |              |   |
| iDevices 🔺                 |          | Sea Mist                    |                                                                                 |         |         |                 |              |   |
| Experimental               |          | SimplePoint (presentations) |                                                                                 |         |         |                 |              |   |
| Actividades interact       |          | Slate                       |                                                                                 |         |         |                 |              |   |
| Actividades no-inter       |          | Standard White              |                                                                                 |         |         |                 |              |   |
| Información no-text        |          | Tknika                      |                                                                                 |         |         |                 |              |   |
| Información textual        |          | Todo FP                     |                                                                                 |         |         |                 |              |   |
| Conocimiento previo        |          |                             |                                                                                 |         |         |                 |              |   |
| Nota                       |          |                             |                                                                                 |         |         |                 |              |   |
| Objetivos                  |          |                             |                                                                                 |         |         |                 |              |   |
| Texto libre                |          |                             |                                                                                 |         |         |                 |              |   |
|                            |          |                             |                                                                                 |         |         |                 |              |   |
| <                          |          |                             |                                                                                 | _       |         | 4.42            |              | > |
|                            | <u> </u> | <u> </u>                    |                                                                                 | < 🕄 💷 🧖 | (D) ESP | 4:42 p<br>6/09/ | . m.<br>2016 | Ţ |

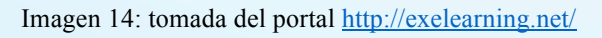

15. Luego de definir el estilo es necesario añadir contenidos. Para ello Exelearning tiene en el panel inferior izquierdo una serie de categorías para 'Convertir' cada página en una opción para incluir videos, audios, imágenes, galerías, pruebas de

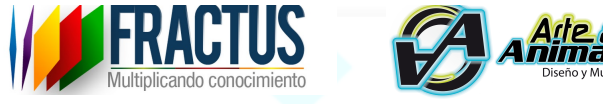

conocimiento y actividades interactivas. Sin embargo, hay una opción llamada 'Texto Libre' que es la más recomendada, pues esa nos permite incluir todo lo que necesitamos.

| eXe : Inicio                                                      | e : Bienvenida × +                                                                                |         |                  | -                 | ٥            | ×   |
|-------------------------------------------------------------------|---------------------------------------------------------------------------------------------------|---------|------------------|-------------------|--------------|-----|
| $\leftarrow$ $\rightarrow$ $\circlearrowright$ localhost:5123     | 16/newPackage                                                                                     | □ ☆     | ₽                | 1                 | ٩            |     |
| Archivo • Utilidades • Egtilos • Ayuda •                          |                                                                                                   |         |                  |                   |              | í   |
| Añadir página Borrar Renombrar                                    | Autoría Propiedades                                                                               |         |                  |                   |              |     |
| Estructura                                                        |                                                                                                   |         |                  |                   |              | - 1 |
| 😑 Inicio                                                          |                                                                                                   |         |                  |                   |              | - 1 |
| Biervenida<br>Introducción<br>Propósitos<br>Contenidos<br>Impacto | Bienvenida Obra publicada con <u>Licencia Creative Commons Reconocimiento Compartir igual 4.0</u> |         |                  |                   |              | ·   |
| Actividades Interactivas<br>Conclusiones                          |                                                                                                   |         |                  |                   |              |     |
|                                                                   |                                                                                                   |         |                  |                   |              |     |
| Desagrupar los iDevices Editar los iDevices                       |                                                                                                   |         |                  |                   |              | - 1 |
| iDevices 🔺                                                        |                                                                                                   |         |                  |                   |              | - 1 |
| Experimental                                                      |                                                                                                   |         |                  |                   |              | - 1 |
| Actividades interactivas                                          |                                                                                                   |         |                  |                   |              | - 1 |
| Actividades no-interactivas                                       |                                                                                                   |         |                  |                   |              |     |
| Información no-textual                                            |                                                                                                   |         |                  |                   |              |     |
| 🗉 Información textual                                             |                                                                                                   |         |                  |                   |              |     |
| Conocimiento previo                                               |                                                                                                   |         |                  |                   |              | - 1 |
| Nota                                                              |                                                                                                   |         |                  |                   |              | - 1 |
| Objector<br>Texto libre                                           |                                                                                                   |         |                  |                   |              |     |
|                                                                   |                                                                                                   |         |                  |                   |              |     |
| <                                                                 |                                                                                                   |         |                  | 4.47              |              | >   |
| 📲 🔎 🗆 🗎 🗎 🖷 .                                                     | · · · · · · · · · · · · · · · · · · ·                                                             | s 😫 🗐 🌾 | <b>(</b> ⊅)) ESP | 4:47 p.<br>6/09/2 | . m.<br>2016 | Ę   |

Imagen 15: tomada del portal http://exelearning.net/

16. Al aplicar la opción texto libre se genera un espacio de edición como se muestra en la siguiente imagen y allí se pueden incluir medios visuales, audiovisuales e interactivos cómo se muestra más adelante. La recomendación es que todas las páginas excepto "Actividades interactivas" queden habilitadas con la opción 'Texto libre'. De acuerdo a ello seleccione cada una y asigne esta opción, menos a la página de 'Actividades Interactivas'.

|                                             | Multiplicando conocimiento                                                                                 |       | <b>9</b> | ·       | Diserio y M |
|---------------------------------------------|----------------------------------------------------------------------------------------------------|-------|----------|---------|-------------|
| eXe : Inicio                                | eXe : Bienvenida × +                                                                                       |       | -        | đ       | ×           |
|                                             | 1236/newPackage                                                                                            | r   ≡ | . 1      | ٩       |             |
| Añadir página Borrar Renombrar              | Autoría Propiedades                                                                                        |       |          |         |             |
| Estructura                                  |                                                                                                    |       |          |         |             |
| <ul> <li>Inicio</li> </ul>                  |                                                                                                    |       |          |         |             |
| Bienvenida                                  | Bienvenida                                                                                                 |       |          |         |             |
| - Introducción                              | Dicitivenida                                                                                               |       |          |         |             |
| - Propósitos                                |                                                                                                    |       |          |         |             |
| - Contenidos<br>- Impacto                   | Texto libre 🖸                                                                                              |       |          |         |             |
| - Actividades Interactivas                  |                                                                                                    |       |          |         |             |
| Conclusiones                                | ] 🍄 B / U 444 新 書 書 話 野 日 · 는 · 는 · 注 课 课 44 · · · · Tamaño del tip• · A · · · · · · · · · · · · · · · · · |       |          |         |             |
|                                             | ク (*) 👗 🖏 🍓 (*) 😫 (熱 (*) 🗢 🍈 山 🔜 重 🎚 阪 🔗 (2 🛷 (第) 🛛 🖛 (*) metric (大 人 雪 🗷 (2 🕼                             |       |          |         |             |
|                                             |                                                                                                    |       |          |         |             |
|                                             |                                                                                                    |       |          |         |             |
|                                             |                                                                                                    |       |          |         |             |
| Desagrupar los iDevices Editar los iDevices |                                                                                                    |       |          |         |             |
| iDevices 🔺                                  |                                                                                                    |       |          |         |             |
| Experimental                                |                                                                                                    |       |          |         |             |
|                                             |                                                                                                    |       |          |         |             |
| Actividades interactivas                    |                                                                                                    |       |          |         |             |
| Actividades no-interactivas                 |                                                                                                    |       |          |         |             |
| 🗄 Información no-textual                    | Ruta: p                                                                                                    |       | Pala     | abras:0 |             |
| □ Información textual                       |                                                                                                    |       |          |         | ×           |
| Conocimiento previo                         |                                                                                                    |       |          |         |             |
| Nota                                        | Mover A V                                                                                                  |       |          |         |             |
| Objetivos                                   | Obra publicada con Licencia Creative Commons Reconocimiento Compartir igual 4.0                            |       |          |         |             |
| Texto libre                                 |                                                                                                    |       |          |         |             |
| Texto libre                                 |                                                                                                    |       |          |         |             |

Imagen 16: tomada del portal http://exelearning.net/

17. Para la página de actividades interactivas haga clic en el Panel derecho llamado 'Actividades interactivas' y seleccione la opción 'Pregunta de selección múltiple' y déjela habilitada para luego incluir contenido.

Recuerde: Hasta el momento hemos definido la estructura, el estilo y el tipo de página que hemos creado, pero ahora debemos enfocarnos en subir contenidos.

| 📄 eXe : Inicio 📃 e                                                                                                    | Xe : Actividades Intera- × +  | -                               | o ×      |
|----------------------------------------------------------------------------------------------------|-------------------------------|---------------------------------|----------|
|                                                                                                    | 236 (now Dadkaga              |                                 | <u>م</u> |
|                                                                                                    | zso/newPackage                |                                 | ۰۰۰ م    |
| INO + Ogindades + Egolos + Ayuda +                                                                                                    |                               |                                 |          |
| adir página Borrar Renombrar                                                                                                    | Autoria Propiedades           |                                 |          |
| tructura                                                                                                    |                               |                                 |          |
| Inicio                                                                                                    | Pregunta de Elección Múltiple |                                 |          |
| Bienvenida                                                                                                    | X                             |                                 |          |
| - Introducción                                                                                                    | Province Caller 😨             |                                 |          |
| Propositos                                                                                                    |                               |                                 |          |
| In the second second se |                               |                                 |          |
| Actividades Interactivas                                                                                                    |                               |                                 |          |
| Conclusiones                                                                                                    |                               |                                 |          |
|                                                                                                    |                               |                                 |          |
|                                                                                                    |                               |                                 |          |
|                                                                                                    |                               |                                 |          |
|                                                                                                    | Sugerencia Editor             |                                 |          |
|                                                                                                    |                               |                                 |          |
| grupar los iDevices Editar los iDevices                                                                                                    |                               |                                 |          |
| es 🔺                                                                                                    |                               |                                 |          |
| erimental                                                                                                    |                               |                                 |          |
| inida dan takan aktora                                                                                                    |                               |                                 |          |
| ad decelerable                                                                                                    |                               |                                 |          |
| ionario SCORM                                                                                                    | Opción 🔯 Editor               | Opción correcta                 | 1        |
| ta de Elección Múltiple                                                                                                    |                               |                                 | _        |
| inta de Selección Múltiple                                                                                                    |                               |                                 | ~        |
| unta Verdadero-Falso                                                                                                    |                               |                                 |          |
| nar huecos                                                                                                    |                               |                                 |          |
| ctividades no-interactivas                                                                                                    |                               |                                 | ×        |
| formación no-tortual                                                                                                    |                               |                                 |          |
|                                                                                                    | Retroalimentación 😰 Editor    |                                 |          |
| rmación textual                                                                                                    |                               |                                 |          |
|                                                                                                    |                               | //50 p                          | >        |
| クロ 😑 💻 🗉                                                                                                    |                               | (?) へ \$\$ 🖮 // (小) ESP 4:00 p. | 016      |
|                                                                                                    |                               |                                 |          |
|                                                                                                    |                               |                                 |          |

Imagen 17: tomada del portal http://exelearning.net/

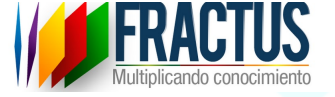

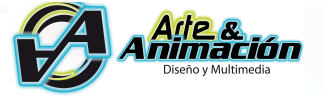

- 18. Para incluir los contenidos se hace necesario tener en cuenta la estructura y el tipo de medios que vamos a incluir.
- 1. Bienvenida (Video)
- 2. Introducción (Video)
- 3. Propósitos (Imagen y Texto)
- 4. Contenidos (Video o Imagen y Texto)
- 5. Impacto (Video o Imagen y Texto)
- 6. Actividades Interactivas (Actividad o prueba interactiva)
- 7. Conclusiones (Imagen y Texto)

Por condiciones de peso, accesibilidad, facilidad y compatibilidad de navegadores y evitar inconvenientes con navegadores, recomendamos que todos los videos que hagamos sean subidos a nuestro canal de YouTube y para ello solo necesitamos una cuenta de Google y subir nuestro video.

Aquí un video muy práctico para hacerlo: https://www.youtube.com/watch?v=6LzG9YMqLlA

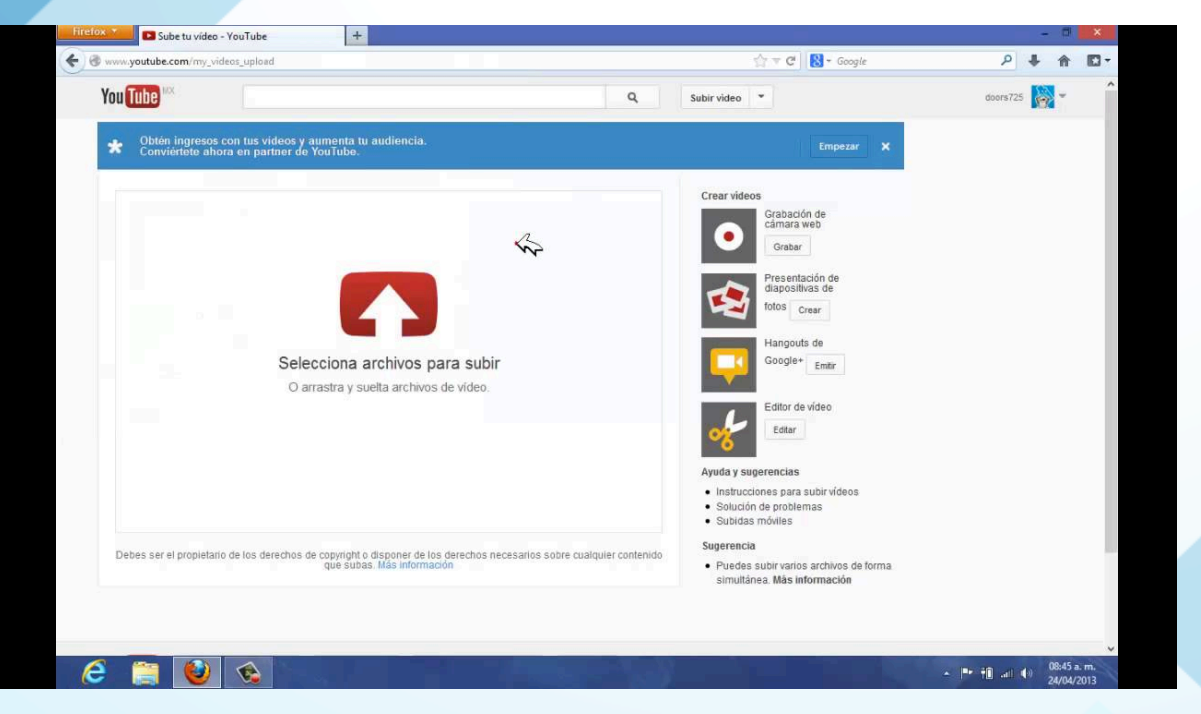

Imagen 18: tomada del portal http://exelearning.net/

19. Luego de tener nuestros videos en línea los debemos vincular a nuestro OVA, pero primero debemos identificar en dónde se incluirán.

Como la 'Bienvenida' es un video debemos entonces seleccionar la página de bienvenida e iniciar a editar.

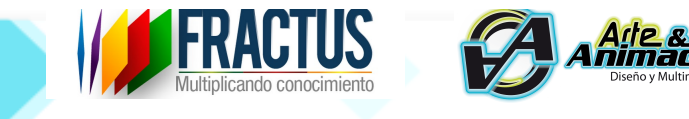

| 🗖 eXe : Inicio                                                                                                | eXe : Bienvenida × +        |                                                                                 |              | -                    | o ×             |   |
|----------------------------------------------------------------------------------------------------|-----------------------------|---------------------------------------------------------------------------------|--------------|----------------------|-----------------|---|
|                                                                                                    | i1236/newPackage            |                                                                                 | □ ☆   =      |                      | ۵               | • |
| Añadir página Borrar Renombrar                                                                                | Autoría Propiedades         |                                                                                 |              |                      |                 | Î |
| Estructura                                                                                                    |                             |                                                                                 |              |                      |                 | 1 |
|                                                                                                    | 1                           |                                                                                 |              |                      |                 |   |
| Bienvenida<br>Introducción<br>Propósitos<br>Contenidos<br>Impacto<br>Actividades Interactivas<br>Conclusiones | Bienvenida<br>Editar<br>N X | Obra publicada con Licencia Creative Commons Reconocimiento Compartir igual 4.0 |              |                      |                 |   |
| ē 🖻 🕈 🕈                                                                                                    |                             |                                                                                 |              |                      |                 | l |
| Desagrupar los iDevices Editar los iDevices                                                                   |                             |                                                                                 |              |                      |                 |   |
| iDevices 🔺                                                                                                    |                             |                                                                                 |              |                      |                 |   |
| Experimental                                                                                                  |                             |                                                                                 |              |                      |                 |   |
| Actividades interactivas                                                                                      |                             |                                                                                 |              |                      |                 |   |
| Actividades no-interactivas                                                                                   |                             |                                                                                 |              |                      |                 |   |
| Información no-textual                                                                                        |                             |                                                                                 |              |                      |                 |   |
| □ Información textual                                                                                         |                             |                                                                                 |              |                      |                 |   |
| Conocimiento previo                                                                                           |                             |                                                                                 |              |                      |                 |   |
| Nota                                                                                                    |                             |                                                                                 |              |                      |                 |   |
| Objetivos                                                                                                    |                             |                                                                                 |              |                      |                 |   |
| Texto libre                                                                                                   |                             |                                                                                 |              |                      |                 |   |
|                                                                                                    |                             |                                                                                 |              |                      |                 |   |
| http://localhost:51236/newPackage/autho                                                                       | ing?state=20#               |                                                                                 |              |                      | >               | × |
| 📲 🔎 💷 🗎 🗎                                                                                                    | <u> </u>                    | <u>*1</u> (2)                                                                   | ^ 👯 📾 🌈 🕼 ES | P 4:54 p.<br>6/09/20 | <sup>m.</sup> 📮 |   |

Imagen 19: tomada del portal http://exelearning.net/

20. Al seleccionarla cargará una opción de edición y en los íconos identificamos el del video.

| 🖿 eXe : Inicio 🗖                                         | eXe : Bienvenida × +                                                                                                  |                  |         | - 1                  | ) ×    |
|----------------------------------------------------------|----------------------------------------------------------------------------------------------------|------------------|---------|----------------------|--------|
| $\leftarrow$ $\rightarrow$ $\circlearrowright$ localhost | 1236/newPackage                                                                                                    | □ ☆              | ₽       | 1                    | ვ      |
| Archivo • Ophicades • Esclos • Ayuda •                   | Autoría Braniedader                                                                                                   |                  |         |                      |        |
| Añadir página Borrar Renombrar                           | Nutria Propiedaues                                                                                                    |                  |         |                      | _      |
| structura                                                |                                                                                                    |                  |         |                      |        |
| / Inicio                                                 |                                                                                                    |                  |         |                      |        |
| Bienvenida                                               | Bienvenida                                                                                                    |                  |         |                      |        |
| - Introduccion                                           |                                                                                                    |                  |         |                      |        |
| Contenidor                                               |                                                                                                    |                  |         |                      |        |
| Impacto                                                  | Texto libre 🗊                                                                                                    |                  |         |                      |        |
| Actividades Interactivas                                 |                                                                                                    |                  |         |                      |        |
| Conclusiones                                             | 🗋 🎔   B / U ABC   新 書 書 副 部 🦻   田・田・田   漆 課 (4 🗥   Párrafo - Tamaño del tirv - Familia del tirv -   <u>A</u> ・整・   x, | x' 🔲             |         |                      |        |
|                                                          | ッ ペ 🗶 協 路 協 🕼 🕼 🕼 🖓 🖸 🗛 🏠 💭 ※ 近 🗖 💌 日 防 🙆 ノ 🖉 🗑 🥥 🖛 🗤 🗤 🗤 🕹 人 団 🕅 💭 🗤 👍                                               |                  |         |                      |        |
|                                                          |                                                                                                    |                  |         |                      |        |
|                                                          |                                                                                                    |                  |         |                      |        |
|                                                          |                                                                                                    |                  |         |                      |        |
| 2 4 7                                                    |                                                                                                    |                  |         |                      |        |
|                                                          |                                                                                                    |                  |         |                      |        |
| resagropar los idevides Editar los idevides              |                                                                                                    |                  |         |                      |        |
| evices A                                                 |                                                                                                    |                  |         |                      |        |
| Experimental                                             |                                                                                                    |                  |         |                      |        |
| Actividades interactivas                                 |                                                                                                    |                  |         |                      |        |
| i Antividadan an Internationa                            |                                                                                                    |                  |         |                      |        |
| Actividades no-interactivas                              |                                                                                                    |                  |         |                      |        |
| Información no-textual                                   | Ruta: p                                                                                                    |                  |         | Palabra              | s:0 // |
| Información textual                                      |                                                                                                    |                  |         |                      |        |
| Conocimiento previo                                      |                                                                                                    |                  |         |                      |        |
| lota                                                     | Mover A                                                                                                    |                  |         |                      |        |
| bjetivos                                                 | Obra publicada con <u>Licencia Creative Commons Reconocimiento Compartir igual 4.0</u>                                |                  |         |                      |        |
| exto libre                                               |                                                                                                    |                  |         |                      |        |
|                                                          |                                                                                                    |                  |         |                      |        |
|                                                          |                                                                                                    |                  |         |                      |        |
|                                                          |                                                                                                    |                  |         |                      | >      |
| 🔣 クロ  <u>C</u> 💆 🖷                                       |                                                                                                    | . 🐳 💷 <i>(</i> e | (D) ESP | 4:54 p. r<br>6/00/20 | n. 📮   |
|                                                          |                                                                                                    |                  |         | 0/09/20              |        |
|                                                          |                                                                                                    |                  |         |                      | 1      |
|                                                          | Imagen 20: tomada del portal http://exelearning.pet/                                                                  |                  |         |                      |        |
|                                                          | magen 20. tomada dei portai <u>http://excleannig.net/</u>                                                             |                  |         |                      |        |

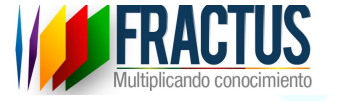

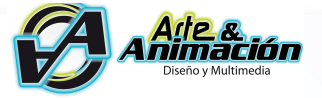

21. Vamos a YouTube e identificamos el video que necesitamos y copiamos el enlace que aparece en la parte superior del navegador.

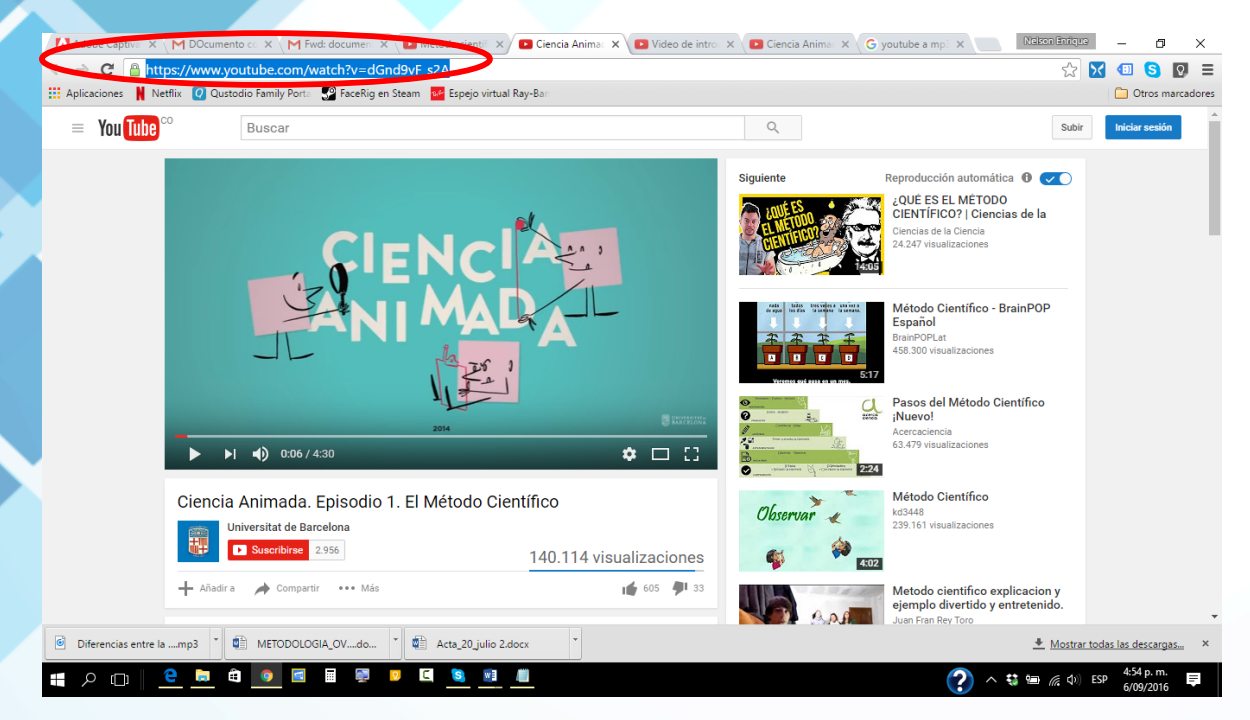

Imagen 21: tomada de YouTube

22. En la opción de insertar video de Exelearning vamos a insertar ese enlace.

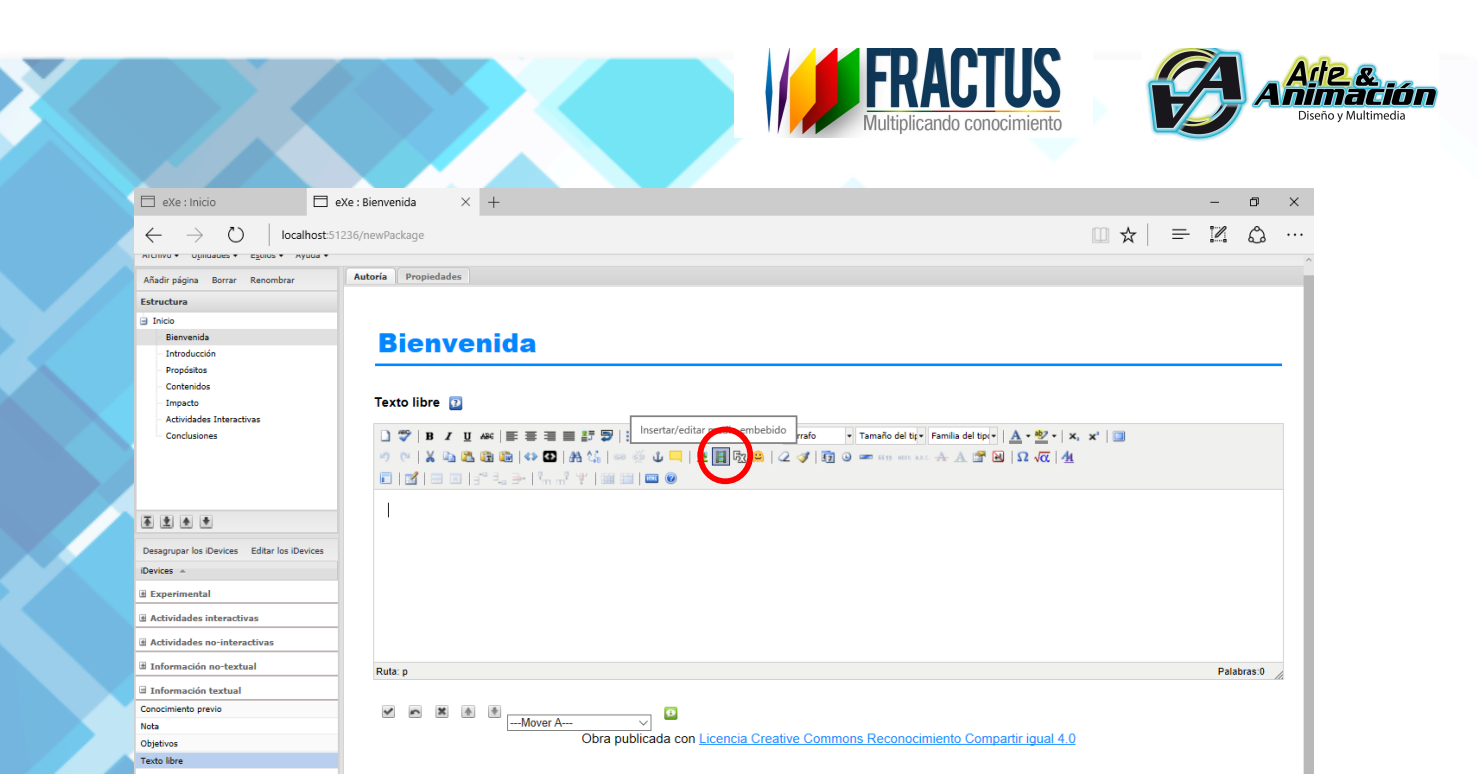

#### 📲 2 🗆 😑 📾 🧕 🔳 🖉 🗵 😫 💻

Texto libre

Imagen 22: tomada del portal http://exelearning.net/

23. Nos carga una pantalla y pegamos el enlace donde dice "Archivo URL:" y pulsamos insertar.

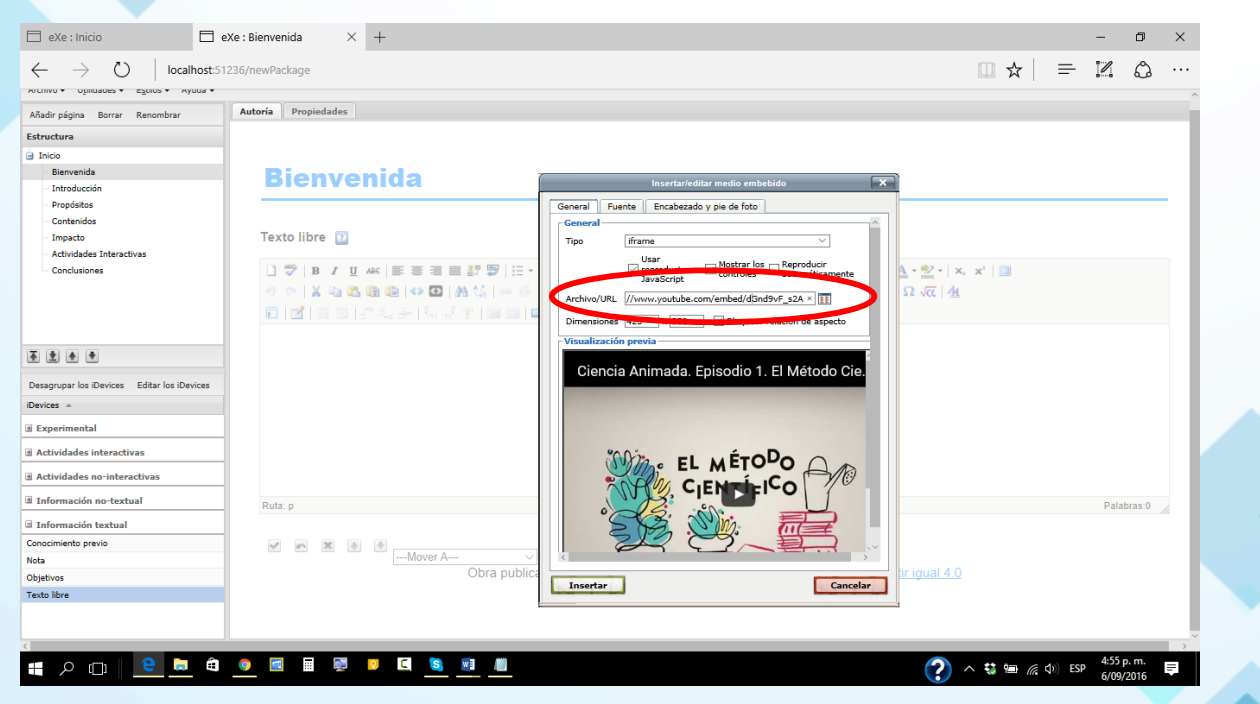

Imagen 23: tomada del portal http://exelearning.net/

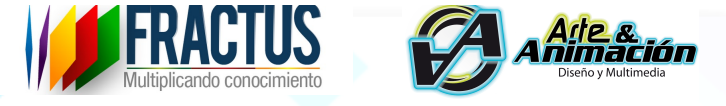

24. Vemos que aparece una marca amarilla indicando que ese es el video, sin embargo no lo podrá visualizar hasta que guarde o publique. Así mismo repetimos estas acciones para todas las páginas que tendrán video.

| 📄 eXe : Inicio 📃 🤅                          | eXe : Bienvenida × +                                                            |         |         | -                | ٥                                     | ×   |
|---------------------------------------------|---------------------------------------------------------------------------------|---------|---------|------------------|---------------------------------------|-----|
|                                             | 236/newPackage                                                                  | □ ☆     | =       | 1                | ٩                                     |     |
| Añadir página Borrar Renombrar              | Autoría Propiedades                                                             |         |         |                  |                                       |     |
| Estructura                                  |                                                                                 |         |         |                  |                                       |     |
| 🔄 Inicio                                    |                                                                                 |         |         |                  |                                       |     |
| Bienvenida                                  | Rienvenida                                                                      |         |         |                  |                                       | - 1 |
| - Introducción                              | Dienveniua                                                                      |         |         |                  |                                       |     |
| - Propósitos                                |                                                                                 |         |         |                  |                                       | · 1 |
| Contenidos                                  |                                                                                 |         |         |                  |                                       |     |
| - Impacto                                   | lexto libre 🖸                                                                   |         |         |                  |                                       |     |
| Actividades Interactivas                    |                                                                                 |         |         |                  |                                       | 11  |
| Conclusiones                                |                                                                                 | ×   🛄   |         |                  |                                       |     |
|                                             | ** (*) X 43 25 43 43 (** 22) A3 25 (***********************************         |         |         |                  |                                       |     |
|                                             |                                                                                 |         |         |                  |                                       |     |
|                                             |                                                                                 |         |         |                  | · · · · · · · · · · · · · · · · · · · |     |
|                                             |                                                                                 |         |         |                  |                                       |     |
|                                             |                                                                                 |         |         |                  |                                       |     |
| Desagrupar los iDevices Editar los iDevices |                                                                                 |         |         |                  |                                       |     |
| iDevices 🔺                                  |                                                                                 |         |         |                  | - 1                                   | 11  |
| Experimental                                |                                                                                 |         |         |                  |                                       |     |
| Actividades interactivas                    |                                                                                 |         |         |                  |                                       |     |
| ∃ Actividades no-interactivas               |                                                                                 |         |         |                  |                                       |     |
| Información no-textual                      | Ruta: p » media                                                                 |         |         | Palab            | ras:0                                 |     |
| ∃ Información textual                       |                                                                                 |         |         |                  |                                       |     |
| Conocimiento previo                         | V A X &                                                                         |         |         |                  |                                       |     |
| Nota                                        | Mover A V                                                                       |         |         |                  |                                       |     |
| Objetivos                                   | Obra publicada con Licencia Creative Commons Reconocimiento Compartir igual 4.0 |         |         |                  |                                       |     |
| Texto libre                                 |                                                                                 |         |         |                  |                                       |     |
|                                             |                                                                                 |         |         |                  |                                       |     |
|                                             |                                                                                 |         |         |                  |                                       |     |
|                                             |                                                                                 |         |         | 4:56 m           |                                       | >   |
| 📲 🔎 💷 🖾 🖷                                   |                                                                                 | s 😲 💷 🕼 | (1) ESP | 4:00 p<br>6/09/2 | 016                                   | =   |
|                                             |                                                                                 |         |         | 0/05/2           | 010                                   |     |

Imagen 24: tomada del portal http://exelearning.net/

25. Para el caso de las páginas que tienen textos o imágenes el procedimiento es similar. Se debe seleccionar la página, para este caso la opción 'propósitos' y allí se habilita el espacio para incluir los contenidos.

| 🗖 eXe : Inicio                                                                  | Xe : Propósitos × +                                                                                                    |                 | -          | ٥         | ×   |  |
|---------------------------------------------------------------------------------|----------------------------------------------------------------------------------------------------|-----------------|------------|-----------|-----|--|
| ← → Ŏ   localhost:51                                                            | 236/newPackage                                                                                                    | □ ☆             | = 2        | ۵         |     |  |
| Añadir página Borrar Renombrar                                                  | Autoría Propiedades                                                                                                    |                 |            |           |     |  |
| Estructura                                                                      |                                                                                                    |                 |            |           |     |  |
| Inicio<br>Bienvenida<br>Introducción                                            | Propósitos                                                                                                    |                 |            |           |     |  |
| Propósitos<br>Contenidos<br>Impacto<br>Actividades Interactivas<br>Conclusiones | Texto libre 😧<br>□ 🗢 II II II AK IN N IN STATUCELLA IN STATUCELLA IN STATUCELA IN STATUCELLA IN STATUCELLA IN STATUCELLA IN ST | x,   🗃          |            |           |     |  |
|                                                                                 |                                                                                                    |                 |            |           | 1   |  |
| * * * *                                                                         |                                                                                                    |                 |            |           |     |  |
| Desagrupar los iDevices Editar los iDevices                                     |                                                                                                    |                 |            |           |     |  |
| Devices 🔺                                                                       |                                                                                                    |                 |            |           |     |  |
| Experimental                                                                    |                                                                                                    |                 |            |           |     |  |
| Actividades interactivas                                                        |                                                                                                    |                 |            |           |     |  |
| Actividades no-interactivas                                                     |                                                                                                    |                 |            |           |     |  |
| Información no-textual                                                          | Ruta: p                                                                                                    |                 | Р          | alabras:0 |     |  |
| Información textual                                                             |                                                                                                    |                 |            |           |     |  |
| Conocimiento previo                                                             | V m X & .                                                                                                    |                 |            |           |     |  |
| lota                                                                            | Mover A V                                                                                                    |                 |            |           | - 1 |  |
| Objetivos                                                                       | Obra publicada con Licencia Creative Commons Reconocimiento Compartir igual 4.0                                                                                                    |                 |            |           | - 1 |  |
| fexto libre                                                                     |                                                                                                    |                 |            |           | - 1 |  |
|                                                                                 |                                                                                                    |                 | 4:         | i9 p. m.  | > × |  |
| - P 💷 💆 🖷                                                                       |                                                                                                    | 🖓 💷 <i>(</i> (; | (↓) ESP 6/ | 09/2016   | -   |  |

Imagen 25: tomada del portal http://exelearning.net/

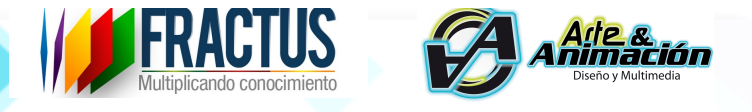

26. Buscamos una imagen alusiva a nuestro tema y copiamos la dirección del enlace.

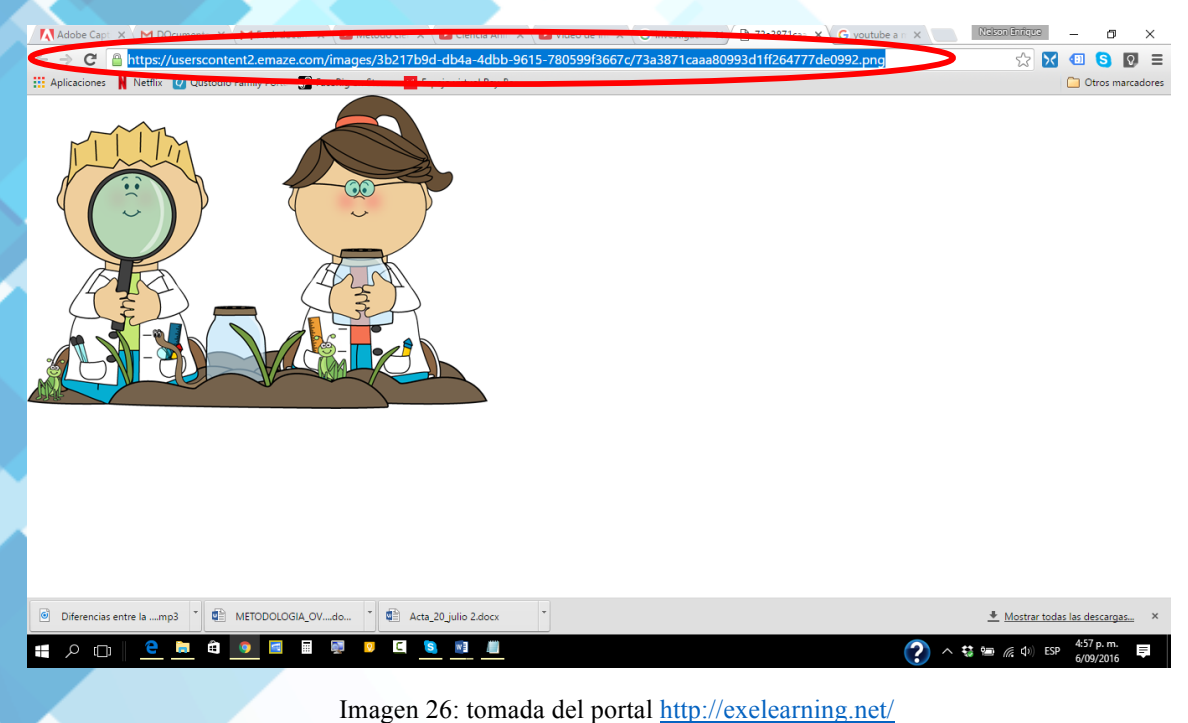

27. Ahora en vez de seleccionar video seleccionamos el ícono de imágenes y con ello seguimos el mismo procedimiento, es decir pegamos la dirección de la imagen y

pulsamos insertar.

| 🗖 eXe : Inicio 🗖 e                                    | Xe : Propósitos × +                                                                                                    | -        | ٥       | ×     |
|-------------------------------------------------------|----------------------------------------------------------------------------------------------------|----------|---------|-------|
|                                                       | 236/newPackage                                                                                                    | 2        | ۵       |       |
| Añadir página Borrar Renombrar                        | Autoria Propiedades                                                                                                    |          |         |       |
| Estructura                                            |                                                                                                    |          |         |       |
| Inicio Bienvenida Introducción Propósitos             | Propósitos                                                                                                    |          |         |       |
| - Contenidos                                          | Texto libre D                                                                                                    |          |         |       |
| Actividades Interactivas<br>Conclusiones              | Image: Sector information of the sector information of the sector | '80599f3 | 667c/73 | a3871 |
| Esagrupar los iDevices                                | Visualización previa                                                                                                    |          |         |       |
| iDevices 🔺                                            |                                                                                                    |          |         |       |
| Experimental                                          |                                                                                                    |          |         |       |
| Actividades interactivas                              |                                                                                                    |          |         |       |
| Información no-textual                                | Rufa: p                                                                                                    | Pala     | bras:0  |       |
| Thformación textual Conocimiento previo Nota Objetvos | Carcelar                                                                                                    |          |         |       |
|                                                       |                                                                                                    | 5-00     | n m     | ×     |
| # Ø @   <mark>@ </mark> #                             | Imagen 27: tomada del portal http://exelearning.net/                                                                                                    | SP 6/09  | /2016   |       |

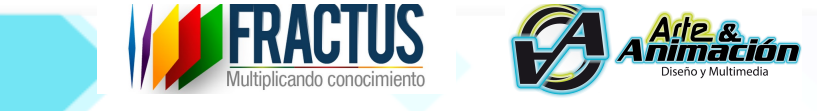

28. Automáticamente la imagen cargará y con el mouse podemos cambiarle el tamaño, adaptarla y en los iconos superiores está la opción de justificar como deseamos.

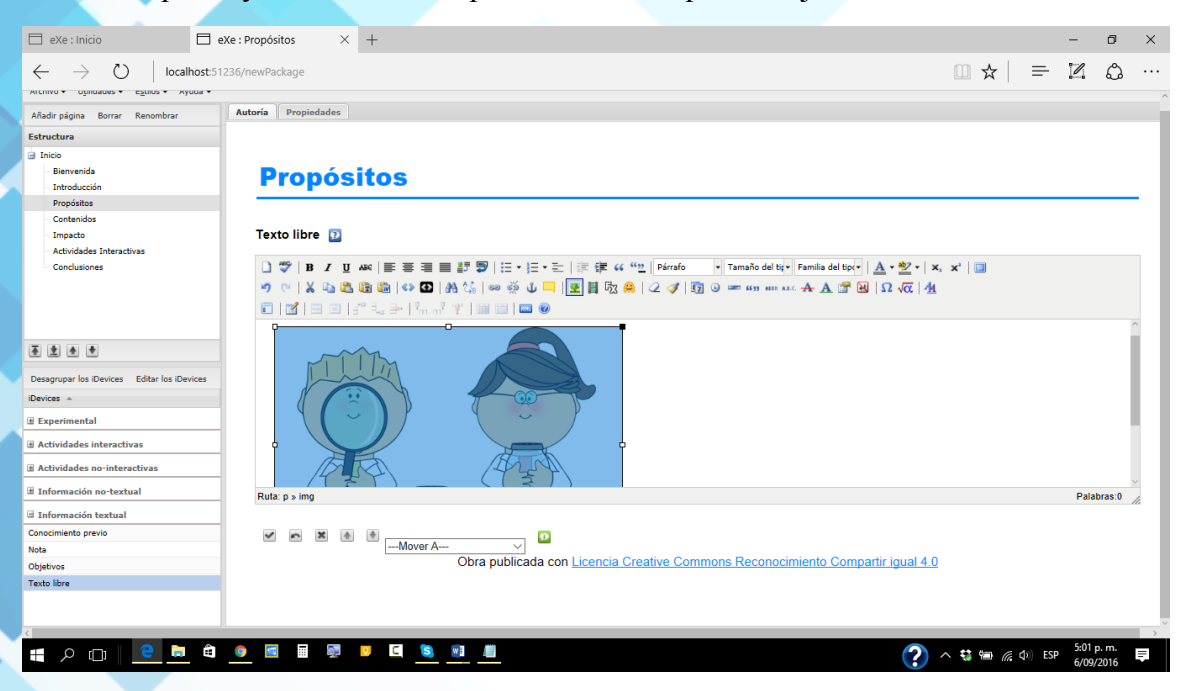

Imagen 28: tomada del portal http://exelearning.net/

29. Así mismo se puede incluir texto solo con escribir como si estuviéramos en un procesador de texto, o en Facebook, es decir de manera sencilla se puede escribir y así quedará nuestra publicación.

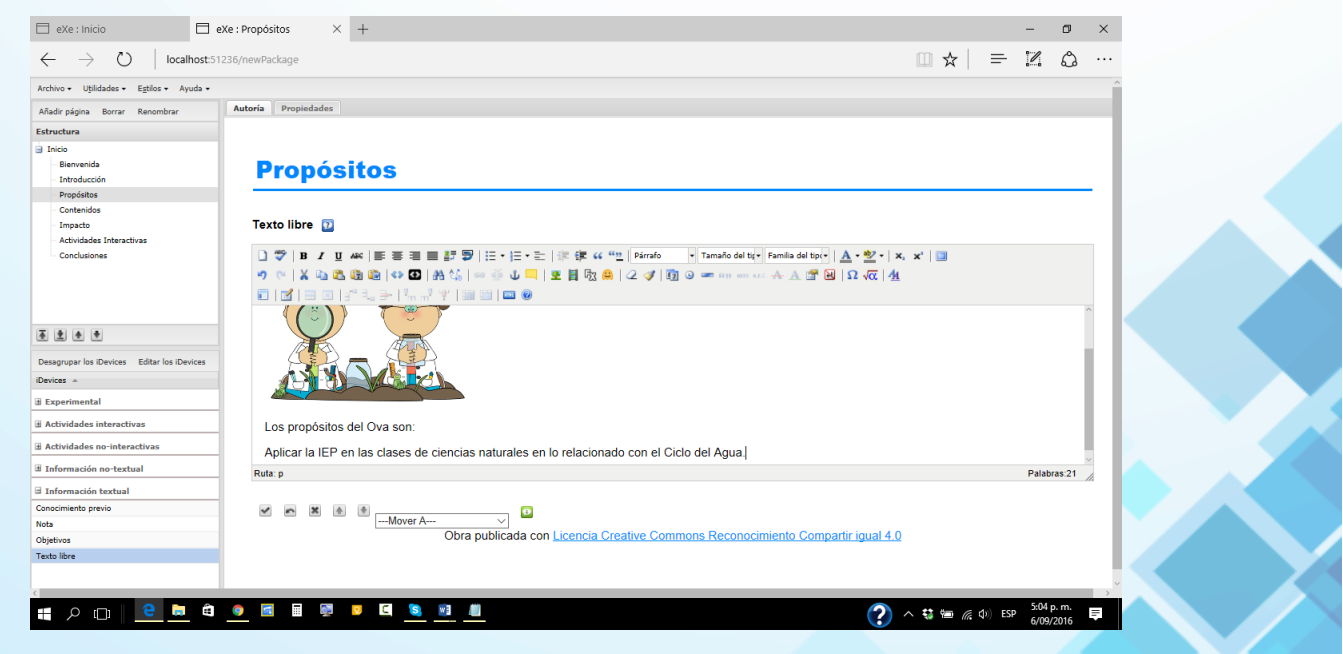

Imagen 29: tomada del portal http://exelearning.net/

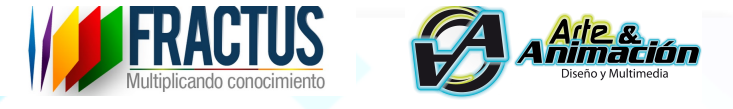

30. Para el caso de las actividades interactivas hay de varios tipos, sin embargo para el caso del ejemplo usaremos la prueba de conocimiento, es decir la categoría 'actividades interactivas' y múltiple respuesta.

Lo primero que hay que hacer es escribir la pregunta, las diferentes opciones de respuesta y una breve retroalimentación.

| eXe : Inicio                                           | E eXe : Actividades Interav × +                                       | -                 | o ×      |
|--------------------------------------------------------|-----------------------------------------------------------------------|-------------------|----------|
| $\leftarrow$ $\rightarrow$ $\circlearrowright$ locally | ost 51236/newPackage                                                  |                   | <u>م</u> |
| Archivo + ognicaces + Egolos + Ayo                     | ua •                                                                  |                   | ^        |
| Añadir página Borrar Renombrar                         | Autoria Propiedades                                                   |                   | _        |
| Estructura                                             | 24                                                                    |                   |          |
| 🖃 Inicio                                               |                                                                       |                   |          |
| - Bienvenida                                           | Pregunta Editor 😰                                                     |                   |          |
| - Introducción                                         |                                                                       |                   |          |
| Propósitos                                             | / Por dónde se inicia una investigación?                              |                   |          |
| - Contenidos                                           |                                                                       |                   |          |
| - Actividades Interactivas                             |                                                                       |                   |          |
| Conclusiones                                           |                                                                       |                   |          |
|                                                        |                                                                       |                   |          |
|                                                        | Sugerencia <u>Editor</u>                                              |                   |          |
|                                                        |                                                                       |                   |          |
|                                                        |                                                                       |                   |          |
| <b>₹ \$ \$</b>                                         |                                                                       |                   |          |
| Desagrupar los iDevices Editar los iDev                | ces                                                                   |                   |          |
| iDevices 🔺                                             |                                                                       | -<br>-            | _        |
| Experimental                                           |                                                                       | Opción correcta   | 2        |
| Actividades interactivas                               | Par la producta                                                       |                   | 0        |
| ∃ Actividades no-interactivas                          |                                                                       |                   |          |
| Información no-textual                                 |                                                                       |                   |          |
| 🗉 Información textual                                  |                                                                       |                   |          |
| Conocimiento previo                                    | Retroalimentación 😰 Editor                                            |                   |          |
| Nota                                                   |                                                                       |                   |          |
| Objetivos                                              | Muy bien, la pregunta es la que nos ayuda a iniciar una investigación |                   |          |
| Texto libre                                            |                                                                       |                   |          |
|                                                        |                                                                       |                   |          |
|                                                        |                                                                       |                   | v        |
|                                                        |                                                                       | 5.00              | > m      |
| - P 🗆 👱 💻                                              |                                                                       | 🐝 📾 🌈 🗘) ESP 5/09 | /2016    |
|                                                        |                                                                       |                   |          |

Imagen 30: tomada del portal http://exelearning.net/

31. Luego se debe definir de todas las opciones, cuál es la correcta.

|                                                                                                    | Na i Artikidadar Istara V                                                                                                    | - 7                    | × |
|----------------------------------------------------------------------------------------------------|----------------------------------------------------------------------------------------------------|------------------------|---|
|                                                                                                    |                                                                                                    |                        |   |
| $\leftarrow \rightarrow \bigcirc$   localhost:5                                                                                                  | 1236/newPackage                                                                                                    |                        |   |
| Añadir nánina Borrar Banombrar                                                                                                    | Autoría Propiedades                                                                                                    |                        | ^ |
| Estructura                                                                                                    |                                                                                                    |                        |   |
| Biervenda     Biervenda     Introducción     Propósitos     Contenidos     Impado     Actividades Interactivas     Conclusiones      Enclusiones | Opción       Image: Editor         Por la pregunta         Retroalimentación       Image: Editor         Muy bien, la pregunta es la que nos ayuda a iniciar una investigación | Opción correcta 🗊<br>@ | 0 |
| Desagrupar los iDevices Editar los iDevices<br>iDevices *<br>II Experimental<br>II Actividades interactivas                                      | Opción 🖬 Editor                                                                                                    |                        |   |
| Actividades no-interactivas     Información no-textual     Información textual                                                                   | Por el Marco Teórico                                                                                                    | 0                      |   |
| Conocimiento previo<br>Nota                                                                                                    |                                                                                                    | ×                      |   |
| Conocimiento previo<br>Nota                                                                                                    |                                                                                                    | ×                      |   |

Imagen 31: tomada del portal http://exelearning.net/

32. Como se puede ver el procedimiento es similar para todos los casos, pues en la siguiente pantalla se muestra cómo quedarían las conclusiones con la opción de 'Texto Libre', vinculando imagen y texto.

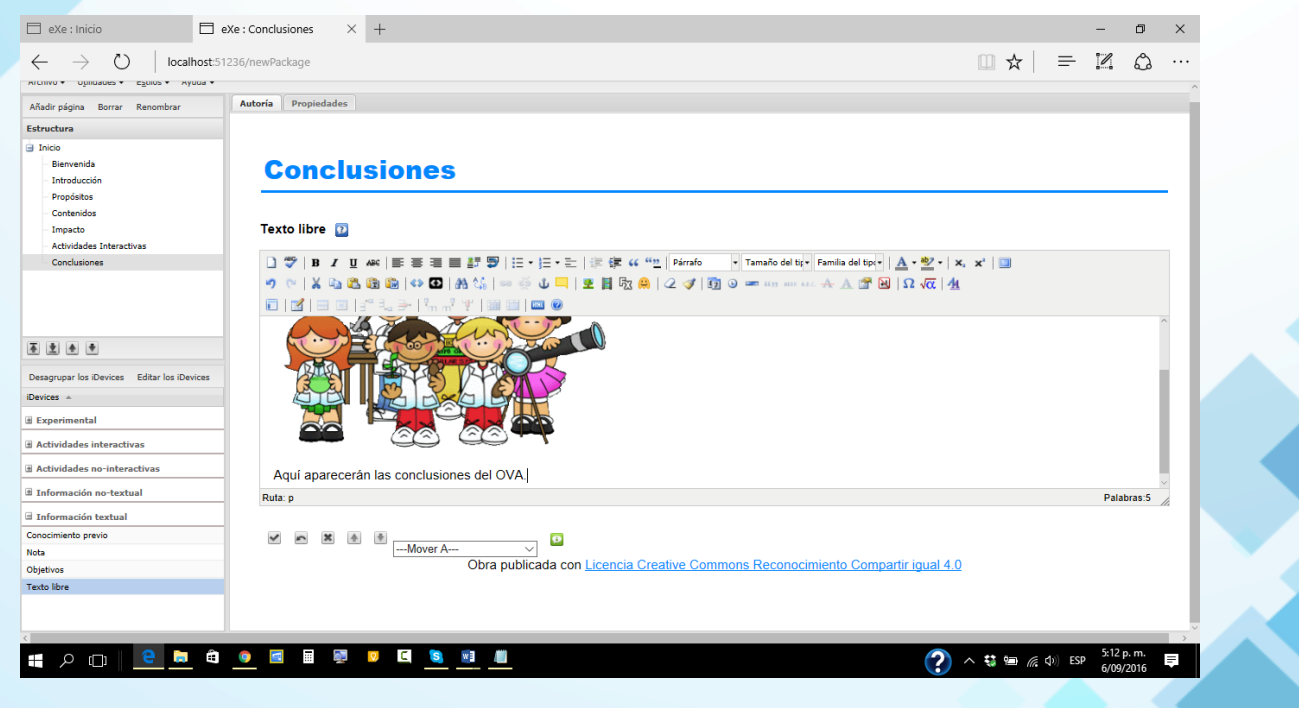

Imagen 32: tomada del portal http://exelearning.net/

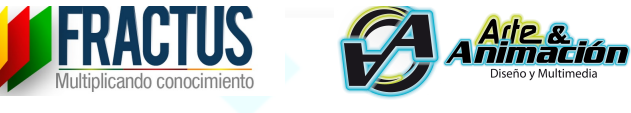

33. Ahora luego de haber incluido todos nuestros contenidos hemos finalizado el OVA, pero debemos guardarlo y publicarlo. Para ello seleccionamos la opción 'archivo guardar'.

|   | 🗖 eXe : Inicio 🗖 eX                                            | Xe : Conclusiones × +                                                                                                    |                                              |         | -                 | ٥            | × |
|---|----------------------------------------------------------------|----------------------------------------------------------------------------------------------------|----------------------------------------------|---------|-------------------|--------------|---|
|   | $\leftarrow$ $\rightarrow$ $\circlearrowright$   localhost:513 | 236/newPackage                                                                                                    | □ ☆                                          | =       | 1                 | ٥            |   |
|   | Archivo • Utilidades • Egtilos • Ayuda •                       |                                                                                                    |                                              |         |                   |              | 1 |
|   | Nuevo mbrar<br>Ventana nueva<br>Abrir<br>Drowchor recipitor    | Autoria Propiedades                                                                                                    |                                              |         |                   |              | 1 |
|   | Ployeccos reciences /                                          | ouncid stolles                                                                                                    |                                              |         |                   |              | . |
| Ì | Guardar<br>Darda Cbrl+S<br>Impohir                             | Texto libre ②<br>〕 ⑦ Ⅱ / Ⅲ 本( 斷 害 酒 圓 舒 罗) 汪 · 曰 · 辷 ৷ 求 律 ( ( "_ Párafo · Tamaho del tự · Famila del tour · 人 · 空 · ) x, x |                                              |         |                   |              |   |
| 7 | Importar 🕨                                                     | 🔊 (*   X 🖏 🖄 🕼 🕼 (* 🖸 ) Al 🎼 == 🖉 U 💻 💇 🛔 🖄 🔗   2 🔗 10 == an an arc A. A. 🕿 🗎 10 $\sqrt{\alpha}$ Al                         |                                              |         |                   |              |   |
|   | Publicar 🕨                                                     |                                                                                                    |                                              |         |                   |              |   |
|   | Exportar  Fusionar ELPs                                        |                                                                                                    |                                              |         |                   | Ŷ            |   |
|   | iDevices +                                                     |                                                                                                    |                                              |         |                   | - 1          |   |
|   | Experimental                                                   |                                                                                                    |                                              |         |                   | - 1          |   |
|   | Actividades interactivas                                       |                                                                                                    |                                              |         |                   | - 1          |   |
|   |                                                                | Aquí aparecerán las conclusiones del OVA                                                                                    |                                              |         |                   | - 1          |   |
|   | Información no-textual                                         | Ruta p                                                                                                    |                                              |         | Palab             | vas:5        |   |
|   | 🗉 Información textual                                          |                                                                                                    |                                              |         |                   | 1            | 1 |
|   | Conocimiento previo                                            |                                                                                                    |                                              |         |                   |              |   |
|   | Nota                                                           | Mover A V                                                                                                    |                                              |         |                   |              |   |
|   | Objetivos                                                      | Obra publicada con <u>Licencia Creative Commons Reconocimiento Compartir igual 4.0</u>                                      |                                              |         |                   |              |   |
|   | <                                                              |                                                                                                    |                                              |         |                   |              |   |
|   | 📲 🔎 🗆 🗎 🗎                                                      | · · · · · · · · · · · · · · · · · · ·                                                                                       | <b>i i</b> i i i i i i i i i i i i i i i i i | (D) ESP | 5:12 p.<br>6/09/2 | . m.<br>2016 | Ŧ |

Imagen 33: tomada del portal http://exelearning.net/

34. Seleccionamos la carpeta y pulsamos 'guardar'. Sin embargo hay que tener en cuenta que siempre que guardemos un archivo, poner al final la versión, en este caso es la versión1.

| 🗖 eXe : Inicio 🗖 e                                             | eXe : Concl | usiones × +                             |                |           |                         |                |            |      | -        | ٥              | ×   |
|----------------------------------------------------------------|-------------|-----------------------------------------|----------------|-----------|-------------------------|----------------|------------|------|----------|----------------|-----|
| $\leftrightarrow$ $\rightarrow$ $\circlearrowright$ localhost5 | 1236/newPa  | ackage                                  |                |           |                         |                |            | ☆│ ≡ | 1        | ٩              |     |
| Archivo • Utilidades • Estilos • Ayuda •                       |             |                                         |                |           |                         |                |            |      |          |                | ^   |
| Añadir página Borrar Renombrar                                 | Autoría     | Proniedades<br>Guardar ficharo          |                |           |                         |                |            |      |          |                |     |
| structura                                                      |             | Guardar en: Escritorio Carpeta personal | Mis documentos |           |                         | Crear carpeta  |            |      |          |                |     |
| Inicio                                                         |             |                                         | Nombre -       | Tamaño    | Modificado              | <u> </u>       |            |      |          |                |     |
| Bienvenida                                                     | C           | a 🗀 c:                                  |                | 0.0 bytes | Mar 6 Sep 2016 17:13:39 | HPS            |            |      |          |                |     |
| Propósitos                                                     | -           | - 😑 😁 D:                                | <b>O</b> .     | 4.0 KiB   | Mar 6 Sep 2016 17:13:39 | HPS            |            |      |          |                | - 1 |
| Contenidos                                                     |             | B C \$RECYCLE.BIN                       | <u> </u>       |           |                         |                |            |      |          |                |     |
| Impacto                                                        | Tex         | X Arbol                                 |                |           |                         |                |            |      |          |                |     |
| Actividades Interactivas                                       |             | DOOT                                    |                |           |                         |                |            |      |          |                |     |
| Conclusiones                                                   |             | # 🗀 hp                                  |                |           |                         | -              | ×, ×, [    | 1    |          |                |     |
|                                                                | 5           | OVA                                     |                |           |                         |                | <u>4</u>   |      |          |                |     |
|                                                                |             | 🗃 🧰 preload                             |                |           |                         |                |            |      |          |                |     |
|                                                                |             | 🕀 🧰 Program Files                       |                |           |                         |                |            |      |          |                |     |
| 2 4 4                                                          |             | B PM Persona                            |                |           |                         |                |            |      |          |                |     |
|                                                                |             | B G System Volume Information           |                |           |                         |                |            |      |          |                |     |
| agrupar los iDevices Editar los iDevices                       |             | 😐 🔒 Ei                                  |                |           |                         |                |            |      |          |                |     |
| :es ^                                                          |             |                                         |                |           |                         |                |            |      |          |                |     |
| perimental                                                     |             |                                         |                |           |                         |                |            |      |          |                |     |
| tividades interactivas                                         |             |                                         |                |           |                         |                |            |      |          |                |     |
| ctividades no-interactivas                                     |             | 4                                       |                |           |                         |                |            |      |          |                |     |
| nformación no-textual                                          | Rut         | 18                                      |                |           |                         |                |            |      | Pal      | abras:5        |     |
| nformación textual                                             |             |                                         |                |           |                         |                |            |      |          |                |     |
| ocimiento previo                                               |             | Nombre: Ovaversion1                     |                |           |                         |                |            |      |          |                |     |
|                                                                |             | Tipo: Ficheros de paquete e             | Xe             |           |                         |                |            |      |          |                |     |
| livos                                                          |             |                                         |                |           |                         |                | <u>+.U</u> |      |          |                |     |
| o libre                                                        |             |                                         |                |           | Ca                      | ncelar Guardar |            |      |          |                |     |
|                                                                |             |                                         |                |           |                         |                |            |      |          |                |     |
|                                                                |             |                                         |                |           |                         |                |            |      |          |                | >   |
| ዶ 🔲 😫 🖨                                                        | 9           | i 📰 🔯 🖸 🛄 📑                             |                |           |                         | ?              | ) ^ 👯 !    |      | ESP 6/09 | p.m.<br>9/2016 | ŧ   |
|                                                                |             |                                         |                |           |                         |                |            |      |          |                |     |

Imagen 34: tomada del portal http://exelearning.net/

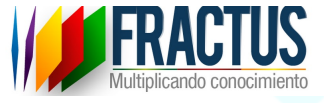

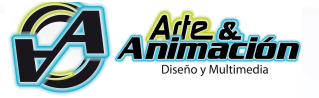

### 35. Aparece el mensaje de confirmación.

| 📄 eXe : Inicio 📄 e                                                                                                    | eXe : Conclusiones X + -                                                        | ٥               | ×        |
|----------------------------------------------------------------------------------------------------|---------------------------------------------------------------------------------|-----------------|----------|
| $\leftarrow$ $\rightarrow$ $\circlearrowright$ localhost:51                                                                 | s1236/newPackage 🔲 🕁   💻 🗷                                                      | ٩               |          |
| Archivo + Uțilidades + Egtilos + Ayuda +                                                                                    |                                                                                 |                 | ^        |
| Añadir página Borrar Renombrar                                                                                              | Autoria Propiedades                                                             |                 |          |
| Estructura                                                                                                    |                                                                                 |                 |          |
| Inicio     Elevinentia     Introducción     Propósitos     Contendos     Impado     Actividade Interactivas     Candusiones | Conclusiones                                                                    |                 | -        |
|                                                                                                    | Aceptar Aceptar                                                                 |                 |          |
| Experimental                                                                                                    |                                                                                 |                 |          |
| 🗄 Actividades interactivas                                                                                                  | Aquí aparecerán las conclusiones del OV                                         |                 |          |
|                                                                                                    | N K                                                                             |                 |          |
| Información no-textual                                                                                                    |                                                                                 |                 |          |
| 🗉 Información textual                                                                                                    | Obra publicada con Licencia Creative Commons Reconocimiento Compartir igual 4.0 |                 |          |
| Conocimiento previo                                                                                                    |                                                                                 |                 |          |
| Nota                                                                                                    |                                                                                 |                 |          |
| Objetivos<br>Texte libre                                                                                                    |                                                                                 |                 |          |
| Texto libre                                                                                                    |                                                                                 |                 |          |
|                                                                                                    |                                                                                 |                 | , ×      |
| 🖶 A 💷 📄 🗎                                                                                                    | u 🧕 🖬 📾 🔍 🛄 🛄 🛄 👘 👔 🛄                                                           | p. m.<br>9/2016 | <b>₽</b> |

Imagen 35: tomada del portal <u>http://exelearning.net/</u>

36. Como podemos ver ya se encuentra guardado y por lo tanto ahora los contenidos se muestran en modo de previsualización pues aún falta publicar. Este es el ejemplo del video de bienvenida.

| 📄 eXe : Inicio 📄                                          | eXe : Bienvenida X +                                                            | -      | ٥    | × |
|-----------------------------------------------------------|---------------------------------------------------------------------------------|--------|------|---|
| $\leftarrow$ $\rightarrow$ $\circlearrowright$ localhost: | 1236/Ovaversion1 🛄 🕁 📔 😑                                                        | 1      | ٩    |   |
| Archivo • Utilidades • Estilos • Ayuda •                  |                                                                                 |        |      |   |
| Añadir página Borrar Renombrar                            | Autoria Propiedades                                                             |        |      |   |
| Estructura                                                |                                                                                 |        |      |   |
| 🖃 Inicio                                                  | 1                                                                               |        |      |   |
| Bienvenida                                                | Rienvenide                                                                      |        |      |   |
| - Introducción                                            | Bienvenida                                                                      |        |      |   |
| Propósitos                                                |                                                                                 |        | -    | - |
| - Contenidos                                              |                                                                                 |        |      |   |
| - Impacto                                                 | Ciencia Animada, Episodio 1, El Método Cie                                      |        |      |   |
| - Actividades Interactivas                                |                                                                                 |        |      |   |
| Conclusiones                                              |                                                                                 |        |      |   |
|                                                           |                                                                                 |        |      |   |
|                                                           |                                                                                 |        |      |   |
|                                                           |                                                                                 |        |      |   |
|                                                           | EL MEIO-O                                                                       |        |      |   |
|                                                           |                                                                                 |        |      |   |
| Desagrupar los iDevices Editar los iDevices               |                                                                                 |        |      |   |
| Devices 🔺                                                 |                                                                                 |        |      |   |
|                                                           |                                                                                 |        |      |   |
| Experimental                                              |                                                                                 |        |      |   |
| Actividades interactivas                                  |                                                                                 |        |      |   |
| Actividades no-interactivas                               |                                                                                 |        |      |   |
|                                                           |                                                                                 |        |      |   |
| Información no-textual                                    |                                                                                 |        |      |   |
| Información textual                                       |                                                                                 |        |      |   |
|                                                           |                                                                                 |        |      |   |
|                                                           |                                                                                 |        |      |   |
|                                                           | Obra publicada con Licencia Creative Commons Reconocimiento Compartir igual 4.0 |        |      |   |
|                                                           |                                                                                 |        |      |   |
|                                                           |                                                                                 |        |      |   |
|                                                           |                                                                                 |        |      |   |
| 💶 🔎 🗂 🗎 🗎 🛱                                               | - 💿 🔳 👼 💴 🛄                                                                     | 5:15 p | . m. |   |
|                                                           |                                                                                 | 6/09/2 | 016  |   |
|                                                           |                                                                                 |        |      |   |
|                                                           | Imagan 26, tamada dal nortal http://avalaarning.not/                            |        |      |   |
|                                                           | inagen 50: tomada dei portai <u>nup://exclearning.net/</u>                      |        |      |   |

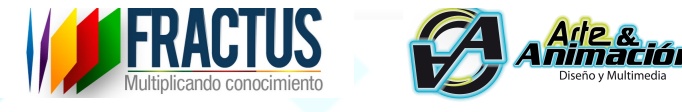

37. Este es el ejemplo de la incorporación de texto e imagen en la página 'Propósitos'.

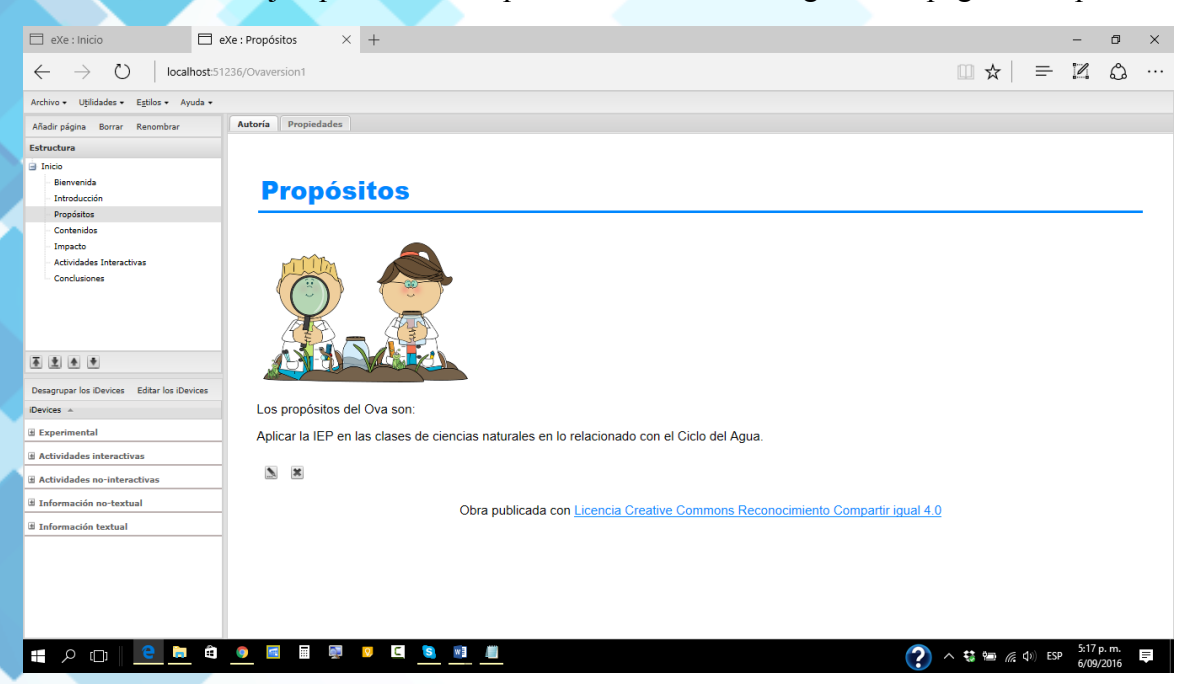

Imagen 37: tomada del portal <u>http://exelearning.net/</u>

38. Este es el ejemplo de la previsualización de las 'Actividades interactivas'.

| 🗖 eXe : Inicio                                                                                                    | $\hfill \exists$ eXe : Actividades Intera $\times$ | ( +        | -          |               |             |           |          |     |              |            |         |       |      |          |         |         |         |                  |     |                    |          |     | -             | ٥              | × |  |
|----------------------------------------------------------------------------------------------------|----------------------------------------------------|------------|------------|---------------|-------------|-----------|----------|-----|--------------|------------|---------|-------|------|----------|---------|---------|---------|------------------|-----|--------------------|----------|-----|---------------|----------------|---|--|
| $\leftarrow$ $\rightarrow$ $\circlearrowright$ $\mid$ locality                                                                | nost:51236/Ovaversion1                             |            |            |               |             |           |          |     |              |            |         |       |      |          |         |         |         |                  |     | 0 ×                | τ        | =   | 1             | ٩              |   |  |
| Archivo • Utilidades • Estilos • Ayı                                                                                          | uda 🕶                                              |            |            |               |             |           |          |     |              |            |         |       |      |          |         |         |         |                  |     |                    |          |     |               |                |   |  |
| Añadir página Borrar Renombrar                                                                                                | Autoría Propiedades                                |            |            |               |             |           |          |     |              |            |         |       |      |          |         |         |         |                  |     |                    |          |     |               |                |   |  |
| Estructura                                                                                                    |                                                    |            |            |               |             |           |          |     |              |            |         |       |      |          |         |         |         |                  |     |                    |          |     |               |                |   |  |
| Inico     Biervenida     Introducción     Propósitos     Contenidos     Impacto     Actividades Interactivas     Conclusiones | Activid<br>Por dónde                               | dac<br>Pro | de:<br>reg | unt<br>una ir | nte<br>ta c | era<br>de | ac<br>El | le  | iva<br>cc    | as<br>:iór | n M     | últ   | iple | e        |         |         |         |                  |     |                    |          |     |               |                | _ |  |
|                                                                                                    | <ul> <li>Por la</li> </ul>                         | la pre     | egunta     |               |             |           |          |     |              |            |         |       |      |          |         |         |         |                  |     |                    |          |     |               |                |   |  |
| Desagrupar los iDevices Editar los iDev<br>iDevices *<br>@ Experimental                                                       | o Por e                                            | el Ma      | arco T     | eórico        | )           |           |          |     |              |            |         |       |      |          |         |         |         |                  |     |                    |          |     |               |                |   |  |
| Actividades interactivas                                                                                                    | <b>N X</b>                                         |            |            |               |             |           |          |     |              |            |         |       |      |          |         |         |         |                  |     |                    |          |     |               |                |   |  |
| ∃ Actividades no-interactivas                                                                                                 |                                                    |            |            |               |             |           |          |     |              |            |         |       |      |          |         |         |         |                  |     |                    |          |     |               | J              |   |  |
| Información no-textual                                                                                                    |                                                    |            |            |               | Oh          | bra put   | ublica   | ada | coni         | Licen      | cia Cre | ative | Comm | nons Rec | conocim | iento C | Compar  | tir iqual        | 4.0 |                    |          |     |               |                |   |  |
| i Información textual                                                                                                    |                                                    |            |            |               |             | лари      | IDIICA   |     | con <u>r</u> | Licen      |         | auve  | Comm | nons ree | conocim |         | Jonipan | <u>tir iguar</u> | 4.0 |                    |          |     |               |                |   |  |
| = २ 🗆   😑 🖿                                                                                                    | ê <u>e</u> 🖬 🐺                                     | 9          | C          | 5             | E           | 4         |          |     |              |            |         |       |      |          |         |         |         | ?                | ^   | - <del>13</del> 19 | <i>(</i> | ESP | 5:15<br>6/09, | p. m.<br>/2016 | Ē |  |

Imagen 38: tomada del portal http://exelearning.net/

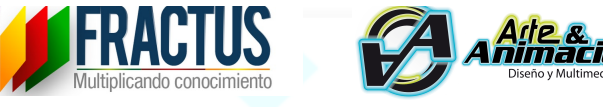

39. Muy bien hemos logrado hasta el momento tener todos los contenidos de nuestro OVA, solo resta prepararlo para publicar. Por eso ahora se debe hacer clic en la ventana de propiedades para asignar la información general de nuestro OVA como el nombre o título, el idioma, descripción general, propósitos y si debe existir conocimiento previo sobre algún tema. Estos datos de la pestaña de Propiedades en la opción 'Paquete' como se muestra en pantalla, son para la catalogación del OVA en el repositorio.

| 🗇 eXe : Inicio 🗖 eX                                          | e : Conclusiones × +                                             |           | -        | ٥                 | ×        |
|--------------------------------------------------------------|------------------------------------------------------------------|-----------|----------|-------------------|----------|
| $\leftarrow$ $\rightarrow$ $\circlearrowright$ localhost:512 | 36/Ovaversion1                                                   |           | - 1      | ٩                 |          |
| Archivo • Utilidades • Estilos • Ayuda •                     |                                                                  |           |          |                   |          |
| Añadir página Borrar Renombrar                               | Automa Propiedades                                               |           |          |                   |          |
| Estructura                                                   | Paquete Monadatos Exportar                                       |           |          |                   |          |
| 🖃 Inicio                                                     | Catalogan                                                        |           |          |                   | - î      |
| Bienvenida                                                   | Tîtule:                                                          |           |          |                   |          |
| - Introducción                                               |                                                                  |           |          |                   |          |
| Propositos                                                   | Idioma: Español                                                  |           |          | ~ [               |          |
| - Impacto                                                    | Descripción                                                      |           |          |                   | - 1      |
| - Actividades Interactivas                                   | Cancel                                                           |           |          |                   |          |
| Conclusiones                                                 | General.                                                         |           |          | -                 |          |
|                                                              |                                                                  |           |          |                   |          |
|                                                              |                                                                  |           |          |                   |          |
|                                                              | Objetivos:                                                       |           |          | 90                |          |
|                                                              |                                                                  |           |          |                   |          |
| <u>.</u>                                                     |                                                                  |           |          |                   |          |
| Desagrupar los iDevices Editar los iDevices                  | Conocimiento<br>previo:                                          |           |          | ø                 |          |
| iDevices 🔺                                                   |                                                                  |           |          |                   |          |
| I Experimental                                               |                                                                  |           |          |                   |          |
| Actividades interactivas                                     | Autor:                                                           |           |          |                   | D        |
| Actividades no-interactivas                                  | Licencia: Creative Commons: Reconocimiento - compartir igual 4.0 |           |          | × [               |          |
| I Información no-textual                                     | Tipo de recurso                                                  |           |          | ~                 |          |
| 🗷 Información textual                                        | educativo:                                                       |           |          |                   |          |
|                                                              | Especialaciónes de unificación<br>Tipo de alumnado:              |           |          | ø                 |          |
|                                                              | Para trabajar en grupo:                                          |           |          | Ø                 |          |
|                                                              | Para trabajar en 📖                                               |           |          |                   | ~        |
| 📲 A 🗆   😑 🖿 🏛                                                | • E = • • • • • • • • • • • • • • • • •                          | ^ 🐯 📾 🌾 ሳ | ESP 5:13 | 8 p. m.<br>9/2016 | <b>₽</b> |

Imagen 39: tomada del portal http://exelearning.net/

40. Luego seleccionamos la opción 'Metadato' en la opción LOM que es el estándar de catalogación internacional en repositorios digitales y diligenciamos los campos, los cuales son muy parecidos a los anteriores.

| 📄 eXe : Inicio                                                                                                    | eXe : Conclusiones × +                                                                                                    |                                                                       | – ø ×   |
|----------------------------------------------------------------------------------------------------|----------------------------------------------------------------------------------------------------|-----------------------------------------------------------------------|---------|
| $\leftarrow$ $\rightarrow$ $\circlearrowright$ $\mid$ localhos                                                                                                    | t51236/Ovaversion1                                                                                                    | □ ☆                                                                   | = 🛛 🖒 … |
| Archivo • Utilidades • Estilos • Ayuda                                                                                                    |                                                                                                    |                                                                       |         |
| Añadir página Borrar Renombrar                                                                                                    | Autoría Dopiedades                                                                                                    |                                                                       |         |
| Estructura                                                                                                    | Paquete Metadatos Exporta                                                                                                    |                                                                       |         |
| Infroducción     Propósitos     Contenidos     Contenidos     Impacto     Impacto     Actividades Interactivas     Conclusiones      El      Encyclina to Devices     Editar los Devices     Editar los Devices     Editar los Devices     Editar los Devices     Editar los Devices     Editar los Devices     Editar los Devices | A 'densi (Obligatorio)     A 'densi (Obligatorio)     Catilogo: Mi catilogo     A 'thue (Obligatorio)     A 'thue (Obligatorio)     A 'thore (Obligatorio)     A 'thore (Obligatorio)     A 'theorem (Obligatorio) | Entrada: 86e9f915-db26-442f-a5c2-258563f8c325     Idioma:     Idioma: |         |
| Actividades no-interactivas                                                                                                    | - 💌 Palabra clave (Opcional)                                                                                                    |                                                                       |         |
| Información no-textual                                                                                                    | - Cobertura (Opcional)                                                                                                    |                                                                       |         |
| 出 Información textual                                                                                                    | Estudura (Opcional)      Attivud e agregación (Obligatorio)      Obletos de aprendizate                                                                                                    |                                                                       | × •     |

Imagen 40: tomada del portal http://exelearning.net/

41. Nuestro OVA está listo para ser publicado así que vamos a la opción 'Archivo / Exportar / Sitio Web / Carpeta Comprimida' como se muestra en la siguiente pantalla y exportamos el OVA para ser publicado en el repositorio de FRACTUS.

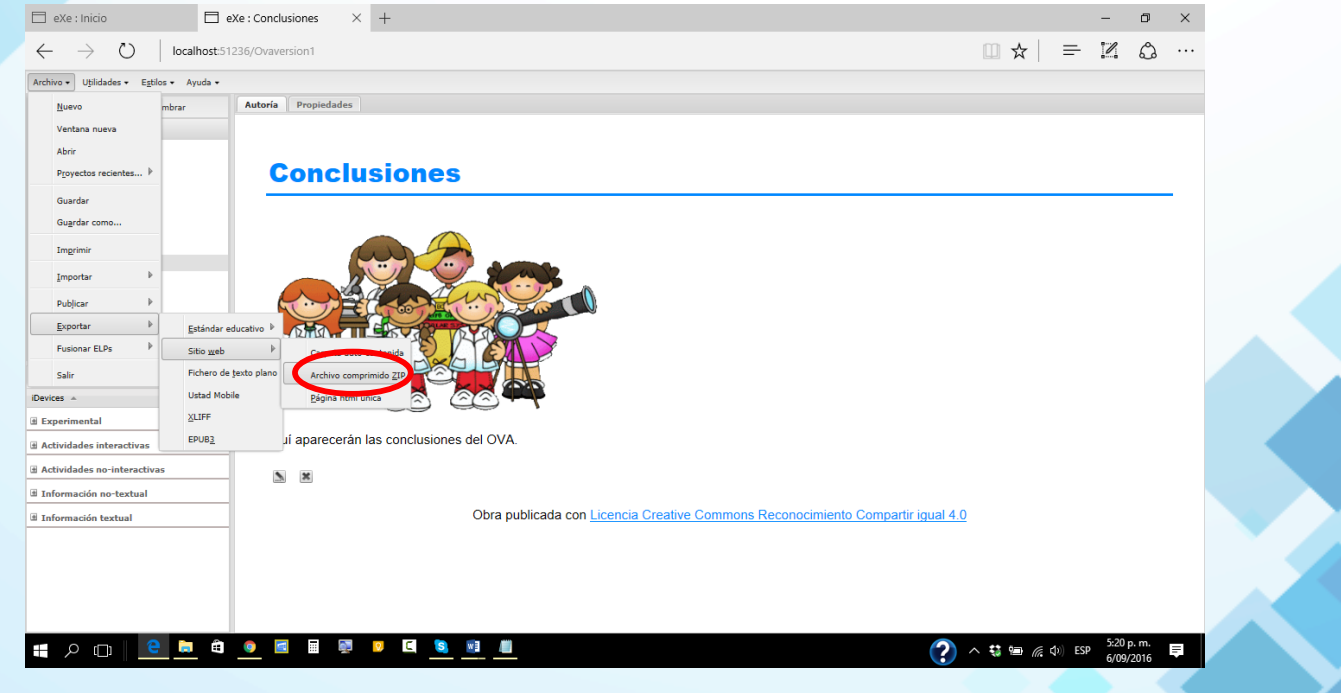

Imagen 41: tomada del portal http://exelearning.net/

42. Luego aparece una ventana que nos confirma la correcta exportación y hemos finalizado el proceso.

|                                                                                                    |                                           | Multiplicando conocimiento             |   |            |   |
|----------------------------------------------------------------------------------------------------|-------------------------------------------|----------------------------------------|---|------------|---|
| 📄 eXe : Inicio 📄 eX                                                                                                    | e : Conclusiones × +                      |                                        | - | ۵ X        | < |
| $\leftarrow$ $\rightarrow$ $\circlearrowright$   localhost:512                                                                                                    | 36/Ovaversion1                            | □ ☆ =                                  | 1 | <u>ئ</u> . |   |
| Archivo + Uțilidades + Egtilos + Ayuda +                                                                                                    |                                           |                                        |   |            | ^ |
| Añadir página Borrar Renombrar                                                                                                    | Autoría Propiedades                       |                                        |   |            |   |
| Inco     Bernenda     Totrobucción     Popolates     Contendos     Impado     Actividades Interactivas     Conclusiones      Estanguar los Cences     Devices     Devices      Devices      Devices      Totrobucción      Totrobucción      Devices      Devices | Conclusiones                              |                                        |   |            |   |
| Actividades no-interactivas                                                                                                    |                                           |                                        |   |            |   |
| ■ Información no-textual                                                                                                    |                                           |                                        |   |            |   |
| 3 Información textual                                                                                                    | Obra publicada con Licencia Creative Comm | ons Reconocimiento Compartir igual 4.0 |   |            | - |

Imagen 42: tomada del portal http://exelearning.net/

**43**. Verificamos en la carpeta del OVA y nos damos cuenta que allí hay 2 archivos. 1 archivo corresponde al OVA Editable, es decir el archivo de Exelearning, el cual va a servir para que lo podamos compartir en el repositorio y que otras personas puedan alimentarlo, crear productos derivados o partir desde donde nosotros lo dejamos. El otro archivo es el archivo Publicado es cual está listo para ser subido y consultado en un formato interactivo de página Web. Veamos a continuación cómo podemos visualizarlo, es decir vamos a visualizar el OVA que acabamos de crear.

| AVV = IVA                                    |                                              |                                                                                 |                                                                  |           | - 0                              | ×           |
|----------------------------------------------|----------------------------------------------|---------------------------------------------------------------------------------|------------------------------------------------------------------|-----------|----------------------------------|-------------|
| Archivo Inicio Compartir Vista               | r Coplar Eliminar Cambiar<br>a Dinte Cambiar | elemento ▼<br>cceso ▼<br>Propledades<br>⊮ Abrir ~<br>⊮ Modificar<br>⊮ Modificar | Seleccionar todo<br>No seleccionar ninguno<br>Invertir selección |           |                                  | ^ <b>U</b>  |
| Portapapeles                                 | Organizar Nuevo                              | Abrir                                                                           | Seleccionar                                                      |           |                                  |             |
| ← → → ↑ 📙 > Este equipo > RECOVERY (D:) > OV | VA >                                         |                                                                                 |                                                                  | 0 V       | Buscar en OVA                    | P           |
| EPSON Easy Photo Print - 🕲 Photo Print       |                                              |                                                                                 |                                                                  |           |                                  |             |
| JURISMO AVENTURA SAN GIL ^ Nombre            | Fecha de mo                                  | odifica Tipo Tamaño                                                             | •                                                                |           |                                  |             |
| ConeDrive                                    | redelova version1 6/09/2016 5                | i:22 p. m. zip Archive 10                                                       | i5 KB                                                            |           |                                  |             |
| Documentos 🙀 🖓 🖓                             | sion1 6/09/2016 5:                           | i:14 p. m. eXe Package File                                                     | 2 KB                                                             |           |                                  |             |
| Imágenes                                     |                                              |                                                                                 |                                                                  |           |                                  |             |
| Público                                      |                                              |                                                                                 |                                                                  |           |                                  |             |
| Este equipo                                  |                                              |                                                                                 |                                                                  |           |                                  |             |
| Descargas                                    |                                              |                                                                                 |                                                                  |           |                                  |             |
| Documentos                                   |                                              |                                                                                 |                                                                  |           |                                  |             |
| Escritorio                                   |                                              |                                                                                 |                                                                  |           |                                  |             |
| 📰 Imágenes                                   |                                              |                                                                                 |                                                                  |           |                                  |             |
| 👌 Música                                     |                                              |                                                                                 |                                                                  |           |                                  |             |
| 🚟 Vídeos                                     |                                              |                                                                                 |                                                                  |           |                                  |             |
| La Windows (C:)                              |                                              |                                                                                 |                                                                  |           |                                  |             |
| RECOVERY (D:)                                |                                              |                                                                                 |                                                                  |           |                                  |             |
| SRECYCLE.BIN                                 |                                              |                                                                                 |                                                                  |           |                                  |             |
| Arbol                                        |                                              |                                                                                 |                                                                  |           |                                  |             |
| 💩 boot                                       |                                              |                                                                                 |                                                                  |           |                                  |             |
| 🐣 EFI                                        |                                              |                                                                                 |                                                                  |           |                                  |             |
| 🐣 hp                                         |                                              |                                                                                 |                                                                  |           |                                  |             |
| OVA                                          |                                              |                                                                                 |                                                                  |           |                                  |             |
| 2 elementos                                  |                                              |                                                                                 |                                                                  |           |                                  | :: <b>E</b> |
| 🏭 2 🗊 🤨 😫 🗐                                  | 👰 🛛 🖸 🧕 💼 📕                                  |                                                                                 |                                                                  | ? ^ 🕏 🖮 🦟 | (↓)) ESP 5:24 p. m.<br>6/09/2016 | Ē           |

Para ello identificamos la carpeta donde están los archivos.

Imagen 43: tomada del portal http://exelearning.net/

T A

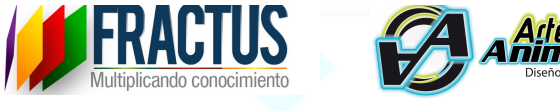

44. Luego seleccionamos el OVA y lo descomprimimos, una forma de hacerlo es pulsando clic derecho extraer y otra es usando cualquier programa para descomprimir un archivo y pulsar la opción de extraer como se muestra en pantalla.

| Archivo Inicio Compartir Vista                | ramientas de carpeta comprimida OVA<br>Extraer |                                      |                                                                                                    | - a ×<br>^ 0                |
|-----------------------------------------------|------------------------------------------------|--------------------------------------|----------------------------------------------------------------------------------------------------|-----------------------------|
| Anclar al<br>Acceso rápido                    | cceso<br>ecto<br>ecto                          | Nuevo elemento *<br>Nueva<br>Carpeta | Image: Abrir         Image: Seleccionar todo           Propiedades         Modificar           Image: Abrir         Image: Seleccionar todo           Image: Abrir         Image: Seleccionar todo |                             |
| Portapapeles                                  | Organizar                                      | Nuevo                                | Abrir Seleccionar                                                                                                    |                             |
| ← → ~ ↑ 📙 > Este equipo > RECOVEI             | RY (D:) > OVA                                  |                                      |                                                                                                    | V O Buscar en OVA P         |
| EPSON Easy Photo Print - 😨 Photo Print        | ^                                              |                                      |                                                                                                    |                             |
| TURISMO AVENTURA SAN GIL                      | Nombre                                         | Fecha de modifica Ti                 | oo Tamaño                                                                                                    |                             |
| 🐔 OneDrive                                    | I nombredelova_ve                              | C1001204C.C.22                       | chive 165 KB                                                                                                    |                             |
|                                               | Ovaversion1 7 7 7 in                           |                                      | ckane File 12 KR                                                                                                    |                             |
| 🔒 Imágenes                                    | Examinar co                                    | n Windows Defender                   | Abhr comprimido                                                                                                    |                             |
| Público                                       | Abrir con                                      |                                      | Extraer aquí                                                                                                    |                             |
| Este equipo                                   | Se Abrir con Wi                                | nRAR                                 | Extraer en "nombredeloya verrien1)"                                                                                                    |                             |
| Descargas                                     | 📜 Extraer fiche                                | ros                                  | Comprobar ar tavo                                                                                                    |                             |
| Documentos                                    | 🔚 Extraer aquí                                 |                                      | Añadir al arcuivo                                                                                                    |                             |
| Escritorio                                    | 🗎 Extraer en no                                | mbredelova_version1\                 | Comprimir y envisione correo                                                                                                    |                             |
| 📰 Imágenes                                    | Restaurar ve                                   | rsiones anteriores                   | Añadir a "nombredelova_version1.7z"                                                                                                    |                             |
| h Música                                      | Enviar a                                       |                                      | Comprimir a "nombredelova_version1.7z" y enviar por correo                                                                                                    |                             |
| Vídeos                                        | Cortar                                         |                                      | Añadir a "nombredelova_version1.zip"                                                                                                    |                             |
| Windows (C:)                                  | Copiar                                         |                                      | Comprimir a nombredelova_version Lzip y enviar por correo                                                                                                    |                             |
| RECOVERY (D:)                                 | Crear access                                   | directo                              | -                                                                                                    |                             |
| SRECYCLE.BIN                                  | Eliminar                                       |                                      |                                                                                                    |                             |
| Arbol                                         | Cambiar nor                                    | nbre                                 |                                                                                                    |                             |
| 💩 boot                                        | Propiedades                                    |                                      | -                                                                                                    |                             |
| 📥 EFI                                         |                                                |                                      |                                                                                                    |                             |
| 💩 hp                                          |                                                |                                      |                                                                                                    |                             |
|                                               |                                                |                                      |                                                                                                    |                             |
| A preload Y                                   |                                                |                                      |                                                                                                    |                             |
| 2 elementos    1 elemento seleccionado 164 KB |                                                | ~ **                                 |                                                                                                    | 5-24 e. er                  |
| / 🖴 🖉 🛄 🔍 🔛 🖉                                 |                                                |                                      | ?                                                                                                    | へ \$\$ ៉ ( 小) ESP 5:24 p. m |
|                                               |                                                |                                      |                                                                                                    |                             |

Imagen 44: tomada del portal http://exelearning.net/

45. Luego nos aparecen todos los archivos del OVA, pero el archivo sobre el cual debemos hacer doble clic es el que se llama index.html. Este archivo abrirá nuestro OVA en un navegador.

| Image: Status   Image: Status                                                                                                    | Archivo Inicio Compartir V                                                                                                    | on1<br>/ista            |                                                                                                    |                                                                                                    |                                                                                                    |                                                                                                    |                       | - 0            | ×<br>^ ?       |
|----------------------------------------------------------------------------------------------------|----------------------------------------------------------------------------------------------------|-------------------------|----------------------------------------------------------------------------------------------------|----------------------------------------------------------------------------------------------------|----------------------------------------------------------------------------------------------------|----------------------------------------------------------------------------------------------------|-----------------------|----------------|----------------|
| c       · · · · · · · · · · · · · · · · · · ·                                                                                                    | Panel de vista previa<br>Panel de<br>navegación •<br>Paneles                                                                                                    | Icono<br>icono<br>icono | s muy grandes 🛋 Iconos grand<br>s pequeños 🔛 Lista<br>icos 📰 Contenido<br>Diseño                                                                                                    | les tonos medianos                                                                                                    | Agrupar por ▼     Agregar columnas ▼     Ordenar     → Ajustar todas las columnas     Vista actual                                                                                                    | Casillas de elemento<br>Extensiones de nombre de archivo<br>✓ Elementos ocuitos<br>Mostrar u ocultar | entos Opciones<br>dos |                |                |
| EPSON Early * * Protor Prot         • Orachive         • Orachive         • Decumentes         • Decumentes         • Decumentes         • Orachive         • Orachive         • Decumentes         • Decumentes         • Decumentes         • Decumentes         • Decumentes         • Orachive         • Orachive         • Orachive         • Decumentes         • Decumentes         • Maisa         •                                                                                                    | ← → ~ ↑ 📙 > Este equipo                                                                                                    | > RECOVE                | RY (D:) > OVA > nombredelo                                                                                                    | ova_version1                                                                                                    |                                                                                                    |                                                                                                    | v ♂ Buscar            | en nombredelo. | . ,p           |
| Ordbire     Ordbire     O | EPSON Easy Photo Print + @ Pho                                                                                                    | oto Print               |                                                                                                    |                                                                                                    |                                                                                                    |                                                                                                    |                       |                |                |
|                                                                                                    | OneDrive     Documentos     Indigenes     Público     Est equipo     Decargas     Decargas | •                       | fpd_js     fd_dv_bg     stviddsde_interactives     usio     stviddsde_interactives     usio     bizer     bizer     bizer     bizer     coty     coty     coty     coty     cotync     cotync     cotync     cotync     cotync     cotync     cotync     cotync     cotync     cotync     cotync     cotync     cotync     cotync     cotents     content     content.ad     content.ad     douge     douge     d | esc.jauery esc.jauery | imagen<br>impacto<br>imdex<br>type<br>type<br>type<br>two<br>interful<br>interful |                                                                                                    |                       |                | ### <b>#</b> # |
|                                                                                                    |                                                                                                    | A 6                     |                                                                                                    | a 💿 🗊 🗰                                                                                                    |                                                                                                    |                                                                                                    |                       | 5:25 p.m.      |                |

Imagen 45: tomada del portal http://exelearning.net/

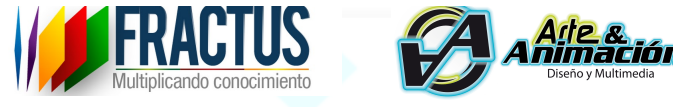

46. Como podemos ver aparece nuestro OVA junto con la estructura que habíamos creado y ya estamos listos para navegarlo antes de subirlo y publicarlo en el Repositorio FRACTUS.

| 🕅 Adobe Captive X ( M DOcumento c: X ( M Fixed documer: X ) 🖾 Video de intro: X ( G investigacion: X ) 🖸 ciencial_jipg.g: X ( G youtube a mp: X ) 💥 Propósitos - X ) 🔤                                                                                                    | Velson Britiste                                      | - 0                                                        | ×    |
|----------------------------------------------------------------------------------------------------|------------------------------------------------------|------------------------------------------------------------|------|
| ← → C bile///D:/OVA/nombredelova_version1/propsitos.html                                                                                                    | S 🔀                                                  | 💷 <mark>S</mark> 🔽                                         | ≡    |
| 🔛 Aplicaciones 🗎 Netflix 😰 Qustodio Family Portie 😴 FaceRig en Steam 🔤 Espejo virtual Ray-Bail                                                                                                    |                                                      | 📋 Otros marcado                                            | ores |
| Inicio       Propósitos         Bienvenida       Introducción         Introducción       Introducción         Contenidos       Impacto         Actividades Interactivas       Impacto         Conclusiones       Los propósitos del Ova son:         Aplicar la IEP en las clases de ciencias naturales en lo relacionado con el Ciclo del Agua.       Obra publicada con Licencia Creative Commons Reconocimiento Compartir igual 4.0                                                                                                    | Anterior Si                                          | guiente »                                                  |      |
| File:///D/OVA/nombredelova_version 1/propositos.html       Image: Differencias entre lamp3       Image: Differencias entre lamp3       Image: Differencias entre la | <u>الله Mostrar toda</u><br>العام روم الله العام الم | <u>ns las descargas</u><br>526 p. m. <b>⊑</b><br>6/09/2016 | ×    |
| Imagen 46: tomada del portal http://exelearning.net/                                                                                                    |                                                      |                                                            |      |

47. Si lo que queremos es volver a editar el OVA y hacer ajustes debemos seleccionar no el archivo comprimido, sino el archivo de Exelearning, el cual es el segundo que aparece en pantalla.

Finalmente hay que tener en cuenta que siempre que guardemos un archivo y hagamos cambios significativos debemos ajustar la versión, sin embargo la versión debería cambiar solo después de que yo he publicado mi OVA, en este caso sigue siendo la versión1.

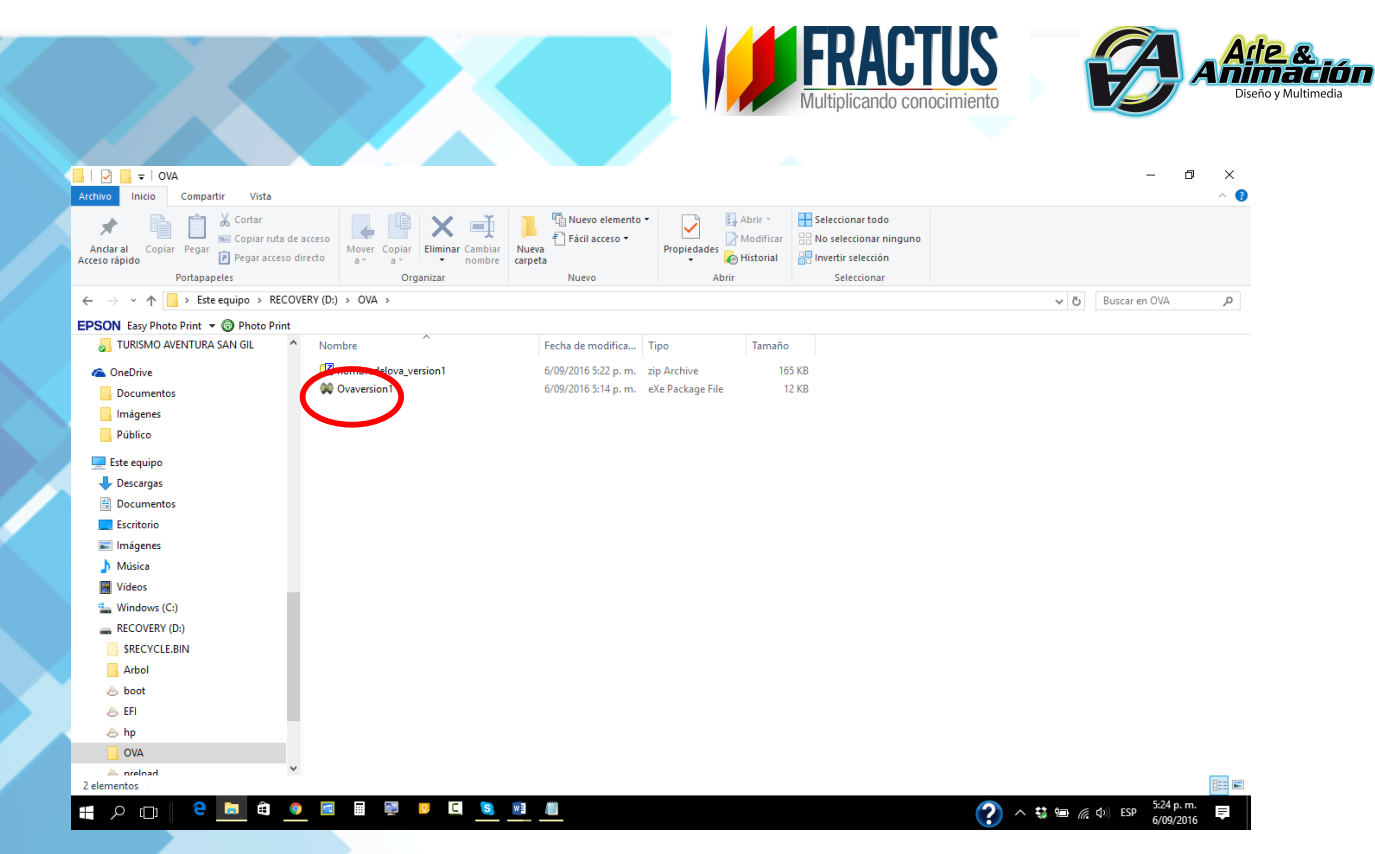

Imagen 47: tomada del portal http://exelearning.net/